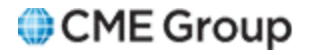

# **Risk Management Tools** User Manual

10/27/2014

Futures trading is not suitable for all investors, and involves the risk of loss. Futures are a leveraged investment, and because only a percentage of a contract's value is required to trade, it is possible to lose more than the amount of money deposited for a futures position. Therefore, traders should only use funds that they can afford to lose without affecting their lifestyles. And only a portion of those funds should be devoted to any one trade because they cannot expect to profit on every trade.

All references to options refer to options on futures.

CME Group is a trademark of CME Group Inc. The Globe Logo, CME, Chicago Mercantile Exchange, Globex, iLink, E-mini, CME EOS Trader, Galax-C, FirmSoft, CME DataSuite, and CME DataMine are trademarks of Chicago Mercantile Exchange Inc. New York Mercantile Exchange, NYMEX, miNY, and ClearPort are registered trademarks of the New York Mercantile Exchange, Inc. COMEX is a trademark of Commodity Exchange, Inc.

FIX<sup>™</sup> and FAST<sup>™</sup> are trademarks of FIX Protocol Limited. FIX/FAST<sup>SM</sup> is a service mark of FIX Protocol Limited.

Dow Jones<sup>SM</sup>, Dow Jones AIG Commodity Index<sup>SM</sup>, The Dow<sup>SM</sup>, Dow Jones Industrial Averagesm, and DJIA<sup>SM</sup> are service marks of Dow Jones & Company, Inc. and American International Group, Inc. (AIG) and have been licensed for use for certain purposes by the Board of Trade of the City of Chicago, Inc (CBOT<sup>®</sup>). CBOT futures and options on futures contracts based on the Dow Jones Industrial Average<sup>SM</sup> are not sponsored, endorsed, sold or promoted by Dow Jones<sup>SM</sup>, and Dow Jones<sup>SM</sup> makes no representation regarding the advisability of trading such product(s).

BM&FBOVESPA<sup>™</sup> is a trademark of BM&FBOVESPA, KRX<sup>™</sup> is a trademark of Korea Exchange, DME<sup>™</sup> is a trademark of Dubai Mercantile Exchange, BMD<sup>™</sup> is a trademark of Bursa Malaysia, BMV<sup>™</sup> is a trademark of Bolsa Mexicana De Valores.

All other trademarks are the property of their respective owners.

The information within this document has been compiled by CME Group for general purposes only. CME Group assumes no responsibility for any errors or omissions. Additionally, all examples in this brochure are hypothetical situations, used for explanation purposes only, and should not be considered investment advice or the results of actual market experience.

All matters pertaining to rules and specifications herein are made subject to and are superseded by official CME, CBOT, and NYMEX rules. Current rules should be consulted in all cases concerning contract specifications.

Copyright © 2014 CME Group Inc. All rights reserved.

# **Table of Contents**

| CME Group Risk Management Tools                       | 5  |
|-------------------------------------------------------|----|
| Obtain Access                                         | 6  |
| Login and Logout                                      | 6  |
| Login                                                 | 6  |
| Logout                                                | 6  |
| Additional Resources                                  | 6  |
| What's New                                            | 7  |
| CME Globex Credit Controls (GC2)                      | 9  |
| Time Frame for Changes                                |    |
| GC2 Window                                            | 10 |
| Set Up the Credit Control Parameters                  | 12 |
| Set Exposure Limits and/or Max Quantity Limits        | 13 |
| Advanced Settings                                     | 14 |
| Add, Update or Delete Email Address for Notifications | 16 |
| To Update an Email Address                            | 17 |
| To Delete an Email Address                            | 17 |
| Email Notification Messages                           | 17 |
| Manage Executing Firm ID - Exchange Groups            | 18 |
| Modify a Group                                        | 19 |
| Set Up a New Group                                    | 22 |
| GC2 Reports                                           | 24 |
| Limits by Legal Clearing Entity                       | 24 |
| Max Positions by Exchange Firm                        | 24 |
| Partner Exchange                                      | 25 |
| Dynamic Clip Size                                     | 26 |
| Prior to Trading                                      | 26 |
| During Trading                                        | 26 |
| Dynamic Clip Size Parameters                          | 26 |
| Dynamic Clip Size Example                             | 27 |
| Prior to Trading                                      | 27 |
| During Trading                                        | 27 |
| Position Calculations                                 | 29 |
| Spread Order Calculations                             | 30 |
| Spread Adjustment Factor                              | 30 |
| Conditions for Spread Adjustment Factor Application   | 30 |
| Working Order Spread Calculation                      | 31 |
| Working Summary                                       | 31 |
| Spread Calculation Examples                           | 32 |
| Terminology                                           | 34 |
| Risk Management Interface (RMI)                       | 37 |
| Unblock Accounts                                      | 38 |
| Block Accounts                                        | 40 |
| Manage Pending Blocks                                 | 42 |
| Instruction History                                   | 43 |

| RMI Reports                               | 45 |
|-------------------------------------------|----|
| DSF Access Manager                        |    |
| Permission Accounts                       | 46 |
| View Active Permissions                   |    |
| Revoke Active Permissions                 |    |
| Account Rules                             |    |
| Kill Switch                               |    |
| Primary Features                          | 51 |
| Access Kill Switch                        | 51 |
| Enforcing Kill Switch                     |    |
| Administrators                            | 53 |
| Administrator Permissioning               |    |
| Additional Rules                          |    |
| Message Impact                            |    |
| Blocked Messages                          |    |
| Non-Blocked Messages                      |    |
| iLink Kill Switch Messages                |    |
| Execution Firm                            |    |
| Dashboard                                 |    |
| Execution Firm Kill / Unkill              |    |
| Kill Switch Execution Firm Reports        |    |
| Legal Clearing Entity                     | 60 |
| Dashboard                                 |    |
| Legal Clearing Entity Kill / Unkill       | 61 |
| Kill Switch Legal Clearing Entity Reports | 61 |

Please submit user experience feedback about this help system.

# **CME Group Risk Management Tools**

CME Group Risk Management Tools is a browser-based application that is permissioned by account for access to the following: CME Globex Credit Controls (GC2), the Risk Management Interface (RMI), Deliverable Swap Futures (DSF) and Kill Switch. Depending on permissioning, administrators may not have access to all tools. Risk administrators are issued a SMART Click ID and password to log into the application. A CME Clearing Member Firm (CMF)<sup>1</sup> or exchange partner Clearing administrator authorizes access to the risk administrator for one or more of the following functions:

- CME Globex Credit Controls (GC2) set pre-execution credit control limits on futures and options.
- <u>Risk Management Interface (RMI)</u> block/prevent and unblock/allow orders and cross-requests from being entered or modified by Execution Firm accounts. Also, view and generate reports for blocked, unblocked, and cancelled orders.
- <u>Deliverable Swap Futures (DSF) Access Manager</u> positively permission accounts so DSF products may be traded during the DSF pre-settlement blocked window.
- <u>Kill Switch</u> provides a Globex Orders Kill function for the following levels: Legal Clearing Entity, Execution Firm and Sender Comp.

Access the Risk Management Tools login: https://risktools.cmegroup.com/

**Note**: Only versions of Chrome and Internet Explorer released in the most recent 12-month period will be certified and supported.

Note: If you receive a message from the browser indicating that this file is restricted, click the message and select Allow Blocked Content.

Learn about any of the following functions:

- <u>CME Globex Credit Controls (GC2)</u>
- Risk Management Interface (RMI)
- DSF Access Manager
- Kill Switch

<sup>&</sup>lt;sup>1</sup>The CME Group Class A Clearing Member Firm

# **Obtain Access**

Only authorized CME Group Clearing Firm or partner exchange Clearing Firm administrators will have the capability to authorize access for new risk administrators. Risk administrators will need a SmartClick ID to access CME Group Risk Management Tools.

#### Obtain Access to CME Group Risk Management Tools:

1. A clearing firm or partner exchange clearing administrator completes the Exhibit C of the <u>Schedule 6</u> of the Customer Connection Agreement and faxes or emails the form to your Global Account Manager.

**Note**: Executing Firms will need to have their clearing firm(s) submit a Schedule 6 Exhibit F on their behalf to access Kill Switch."

- 3. The Global Account Manager verifies the paperwork and coordinates across CME Group departments to ensure processing of the request.
- 4. The Global Account Manager contacts the clearing firm or partner exchange clearing firm when the new user has been granted access.

# Login and Logout

If you forget a username or password, request for it to be retrieved through the SMART Click online application.

The account is locked out after more than five login attempts, and administrators must contact the CME Group <u>Global</u> <u>Command Center (GCC)</u> for a username and password reset.

#### Additional SMARTClick information:

SMARTClick instructions at: http://www.cmegroup.com/tools-information/webhelp/smart-click/Default.html.

Note: Click the following link to view a video that describes the SMART Click registration and access process:

**Note:** For SMART Click support and troubleshooting, contact <u>Enterprise Application & System Entitlements (EASE)</u>. If changes are required to your SMARTClick password or ID, access <u>SMARTClick</u> with your current login information, or, if you have forgotten your ID or password, follow the appropriate links on the page.

### Login

#### To login:

Access CME Group Risk Management Tools at <a href="https://risktools.cmegroup.com/">https://risktools.cmegroup.com/</a> using the SMART Click ID and password.

### Logout

Closing the CME Group Risk Management Tools window will NOT terminate the session. Risk Administrators must log out of the application.

#### To log out:

From the Risk Management Tools window, click Logout.

# Additional Resources

- <u>Client Systems Wiki</u>
- Risk Management Video

# What's New

| Date     | Author | Торіс                                                                                                | Description                                                                                                    |
|----------|--------|----------------------------------------------------------------------------------------------------|----------------------------------------------------------------------------------------------------|
| 10/27/14 | JK     | 1. <u>CME Group Risk Man-</u><br>agement Tools                                                       | 1. Updated Login section with SmartClick update information.                                                                                                    |
| 4/28/14  | JK     | <ol> <li><u>Globex Credit Con-</u><br/><u>trols</u></li> <li><u>Enforcing Kill Switch</u></li> </ol> | <ol> <li>Exposure limits added to newly created firms or exchanges will<br/>take effect at 16:45 CST each weeknight or upon Sunday start-up.</li> <li>Added: The SenderCompID (FIX Tag 49) is made up of Session ID<br/>(first three characters), Firm ID (second three characters), and<br/>Fault Tolerance (last character).</li> </ol> |
| 4/15/14  | JK     | All                                                                                                  | Updated links and edited to meet Help standards.                                                                                                    |
| 3/2/14   | JK     | Set Exposure Limits and/or<br>Max Quantity Limits                                                    | <ul> <li>Updates for Exposure Limit:.</li> <li>Minimum Exposure Limit level is \$0.5M.</li> <li>Increase from \$0.5M in \$0.1M increments.</li> <li>Only one decimal place to the right is recognized.</li> </ul>                                                                                                    |
| 12/13/13 | JΚ     | CME Group Risk<br>Management Tools                                                                   | Roles of RMI Risk Admin and GC2 Risk Admin are combined.                                                                                                    |
| 10/18/13 | JK     | DSF Access Manager (new)<br>Kill Switch (new)<br>Partner Exchange report                             | Added content for DSF Access Manager and Kill Switch topics.<br>Added Kill Switch Reports.<br>Added Partner Exchange report.<br>Updated images on various pages.                                                                                                    |
| 8/26/13  | JK     | CME Globex Credit<br>Controls (GC2)                                                                  | Updated "Newly created execution firms" and "Newly added exchanges" bullet points.                                                                                                    |
| 6/21/13  | JK     | CME Globex Credit<br>Controls<br>See "Dynamic Clip Size"<br>Advanced Settings                        | Updated text / table header on CME GC2 page (GC2 Features / Time<br>Frame for Changes)<br>Updated text on Dynamic Clip Size page (Prior to Trading).<br>Updated images on Advanced Settings page.                                                                                                    |
| 4/30/13  | NU     | Regroup Exchanges<br>CME Globex Credit<br>Controls (GC2)                                             | Updated warning that required changes are effective upon the next Sunday start-up.                                                                                                    |
| 8/11/12  | NU     | Basics of Position<br>Calculations<br>Instruction History<br>RMI Reports<br>Global                   | Updated example.<br>Added Filter functionality.<br>Added topic.<br>Streamlined topics and expanded What's New section.                                                                                                    |
| 3/23/12  | NU     | General/ <u>Instruction</u><br><u>History</u>                                                        | <ul> <li>Updated RMI sections to rename Pending Block tab to Create<br/>Block tab.</li> <li>Added Export to Excel description to RMI Instruction History.</li> </ul>                                                                                                    |

The following content has been updated or added to the Risk Management Tools Help system:

| Date    | Author | Торіс                                               | Description                                                                                                    |
|---------|--------|-----------------------------------------------------|----------------------------------------------------------------------------------------------------|
| 2/24/12 | NU     | General/ <u>Risk Management</u><br>Interface Basics | <ul> <li>Incorporated Risk Management Interface (RMI) functionality,<br/>including a new RMI section.</li> </ul>                                                                                                    |
|         |        |                                                     | <ul> <li>The Risk Management Tools GUI was renamed from<br/>CME Globex Credit Controls to now support both CME Globex<br/>Credit Controls (GC2) and a new Risk Management Interface<br/>(RMI). All graphics updated to reflect renaming of Credit Con-<br/>trols tab.</li> </ul> |

# **CME Globex Credit Controls (GC2)**

CME Globex Credit Controls (GC2) is a front-end application that provides pre-execution risk controls that enable Clearing Firm or Partner Exchange Clearing Firm risk administrators to set exposure limits for order and trade activity transacted on CME Globex and cleared by CME Clearing. The Clearing firm or partner exchange Clearing firm risk administrators can choose a set of real-time actions to follow if specified limits are breached, including e-mail notifications, order blocking, and order cancellation.

GC2 Features include:

- Exposure Limits set Exposure Limits for Futures and Options. GC2 exposure limits are applied to:
  - Exposure Limit Futures Long
  - Exposure Limit Futures Short
  - Exposure Limit Options Long
  - Exposure Limit Options Short

The Exposure Limit entered in the Exposure Limit field is applied to both Long and Short.

- Max Quantity Limits in addition to Exposure Limits, the risk administrator can enter the optional Max Quantity Limit Clip Size for Buy/Sell Futures and/or Buy/Sell Options for the grouping.
- Open and Filled Position Calculations open and filled positions are calculated for a product complex per Executing Firm ID / Exchange group.
- Advanced Settings used to set a reference margin rate.
- Newly created execution firms will have a "0" exposure limit. This means that the firm is blocked. The clearing firm admin must enter a value to enable trading.
- Newly added exchanges will have a "0" exposure limit and will appear in a separate tab. This means that the firm is blocked for the newly added exchanges. The clearing firm admin must enter a value to enable trading.
- Exposure limits added to newly created firms or exchanges will take effect at 16:45 CST each weeknight or upon Sunday start-up.
- If the customer wishes to re-group the exchanges, the change will take place upon the next Sunday start-up.

For detailed information about GC2 calculations, see:

- Dynamic Clip Size
- Position Calculations

# Time Frame for Changes

The following table summarizes when various types of changes take effect for CME Globex Credit Controls (GC2).

- Clearing firms have the ability to apply exposure limits to Executing Firm IDs created on or transferred mid-week. Limits are applied by 16:45 CST.
- Filled positions are not carried over between trading days and are reset to zero at 16:30 Central Standard Time (CST).

| Type of Change                              | Realtime | 16:30-16:45 each week<br>night or upon Sunday<br>start-up | Next Sunday Start-up |
|---------------------------------------------|----------|-----------------------------------------------------------|----------------------|
| Exposure Limits                             | Х        |                                                           |                      |
| Max Quantity Limits                         | Х        |                                                           |                      |
| Executing Firm ID / Exchange<br>Regroupings |          |                                                           | х                    |
| New Firms                                   |          | х                                                         |                      |
| Clearing Mapping Relationships              |          | х                                                         |                      |

# GC2 Window

The GC2 window incorporates Execution Firm ID / Exchange group functionality, whereby predefined groups display on the tabs and the associated credit control parameters display for the selected active tab. The GC2 Risk Administrator uses this window to establish the parameters for CME Globex Credit Controls.

### To access this screen:

- 1. Login to GC2.
- 2. From the GC2 tab, click Manage Limits.

|                                           | ●C                         | MEGro                                            | oup               | Risk Manag                   | ement T                        | ools                                |                                    | CME Global Command<br>North America : (+1)<br>Europe : +44-20-762:<br>Asia : +65-6223-1357 | 1 Center<br>) 312-456-2391<br>3-4708 | ? Help                                                                     |                                                                                                    |
|-------------------------------------------|----------------------------|--------------------------------------------------|-------------------|------------------------------|--------------------------------|-------------------------------------|------------------------------------|--------------------------------------------------------------------------------------------|--------------------------------------|----------------------------------------------------------------------------|----------------------------------------------------------------------------------------------------|
|                                           | GC                         | 22                                               | RMI               | DSF Access Manager           | Kill Switch                    | Re                                  | ports                              | Logout                                                                                     |                                      |                                                                            |                                                                                                    |
|                                           | GC2 - Mai                  | nage Limits                                      |                   |                              |                                |                                     |                                    |                                                                                            |                                      |                                                                            |                                                                                                    |
|                                           | Legal Clear<br>Execution F | ring Entity attent                               |                   | 89 W.C                       |                                |                                     |                                    |                                                                                            | Block trading a the set              | cross all exchange groupings for<br>elected Execution Firm<br>Kill Trading | Emergency<br>watch blocks<br>all subasquent<br>order entry for<br>the togat<br>Charing Littly<br>and Executing |
| Exchange                                  | COME 1                     | (CRT)                                            |                   |                              | Optional                       | Maximum<br>y Limits                 |                                    |                                                                                            |                                      |                                                                            | ram to                                                                                                    |
|                                           | Limits last                | t updated by QA GC2_                             | Test1 (gc2_test   | 01) on Jan 10, 2012 10:26 Al | 4                              |                                     | Phone : 888555                     | 8585 Email : #                                                                             | hejomayi sesham@                     | gcmegroup.com                                                              | Betresh                                                                                                    |
|                                           | Credit C                   | ontrols Manageme                                 | nt                | Enter 0 to t                 | fock order entry               | Current Pos                         | itions cum                         | ent as of 2/8/12 10:11 AM                                                                  | l cst                                | in Dollars Refresh                                                         | Current<br>Positions                                                                                           |
|                                           | Futures                    | Exposure Limit                                   |                   | Max Quantity Limit           | No Max Limit                   | Fut - Long                          | Open                               | Filled                                                                                     | Total                                | 5                                                                          |                                                                                                    |
|                                           |                            | \$ 1010<br>(in USD mill                          | ions)             | Buy 1000<br>(in Contracts)   |                                | ок                                  | \$0                                | 50                                                                                         | \$0                                  | 0                                                                          |                                                                                                    |
|                                           |                            |                                                  |                   | Sell 1000                    |                                | Fut - Short                         | Open                               | Filled                                                                                     | Total                                | 5                                                                          | Reattime                                                                                                    |
| Establish                                 |                            |                                                  |                   | (in Contracts)               |                                | ок                                  | \$0                                | 50                                                                                         | 50                                   | 0                                                                          | Calculations                                                                                                   |
| Limits                                    | Options                    | Exposure Limit                                   |                   | Max Quantity Limit           | No Max Limit                   | Opt - Long                          | Open                               | Filled                                                                                     | Total                                | 5                                                                          |                                                                                                    |
|                                           |                            | \$ 9999<br>(in USD mill                          | ions)             | Buy 1000                     |                                | ок                                  | 50                                 | 50                                                                                         | 50                                   | 0                                                                          |                                                                                                    |
|                                           |                            |                                                  |                   | Sell 1000                    |                                | Opt - Short                         | Open                               | Filled                                                                                     | Total                                | 5                                                                          |                                                                                                    |
|                                           |                            |                                                  |                   | (in Contracts)               |                                | ок                                  | so                                 | 50                                                                                         | \$0                                  | 0                                                                          |                                                                                                    |
|                                           | Cance                      | all working orders at                            | 100% of the lim   | a Ad                         | anced Settings                 | NOTE: Values of<br>and the value be | tisplayed are fo<br>sing displayed | a moment in time and co                                                                    | uld change in the t                  | ime between clicking REFRESH                                               |                                                                                                    |
|                                           | Notificat                  | tions                                            |                   |                              | 1                              | Credit Contro                       | l Alerts                           |                                                                                            |                                      |                                                                            |                                                                                                    |
| Percentages<br>Trigger <b>4</b><br>Alerts | Please sele                | ect up to three percent<br>60% 70% F<br>ddresses | agos<br>₹ 80% □ 9 | Cite<br>Mar<br>Add Box       | k to Set Reference<br>gin Rate |                                     |                                    |                                                                                            |                                      |                                                                            | Abert<br>Messages                                                                                              |
|                                           | TEST                       | Ignest.com                                       |                   |                              |                                |                                     |                                    |                                                                                            |                                      |                                                                            |                                                                                                    |

**Risk Management Tools** 

### **To select a firm:**

From the GC2 tab, select the Legal Clearing Firm and Execution Firms from the drop-down lists.

| Legal Clearing Entity | Select a Legal Clearing Entity |  |
|-----------------------|--------------------------------|--|
| Execution Firm        |                                |  |

This window has four sections.

| Window Section                     | Description                                                                                                    |
|------------------------------------|----------------------------------------------------------------------------------------------------|
| Credit Controls Management<br>Area | The GC2 Risk Administrator <b>must</b> enter the appropriate Exposure Limit for Futures and Options for the Executing Firm ID / Exchange group.                                                                                                    |
|                                    | Note: Uncheck the No Max Limit checkbox to enter Max Quantity Limits.                                                                                                    |
|                                    | In addition to the Exposure Limits, the GC2 Risk Administrator can enter the Max Quantity Limit Clip Size for Buy/Sell Futures or Buy/Sell Options for the group.                                                                                             |
|                                    | <b>Note</b> : If both Exposure Limits and Max Quantity Limits are set, the most conservative value is used.                                                                                                    |
|                                    | The Exposure Limit for futures and options and Max Quantity Limit Clip Size must be set for each respective Executing Firm ID / Exchange group.                                                                                                    |
| Current Position Area              | <b>Total Futures Long</b> = Sum of all weighted quantity open long futures orders + Sum of all weighted long fills – Sum of all weighted short fills.                                                                                                    |
|                                    | <b>Total Futures Short</b> = Sum of all weighted quantity open short futures orders + Sum of all weighted short fills – Sum of all weighted long fills                                                                                                    |
|                                    | <b>Total Options Long</b> = Sum of all weighted quantity open long options orders + Sum of all weighted long fills – Sum of all weighted short fills.                                                                                                    |
|                                    | <b>Total Options Short</b> = Sum of all weighted quantity open short options orders + Sum of all weighted short fills – Sum of all weighted long fills.                                                                                                    |
|                                    | Note: Click the Refresh button to update the Current Positions area.                                                                                                    |
| Notifications                      | This area identifies the 3 threshold percentages when notifications occur. The area also identifies the email address(es) of the recipient(s) of the alerts when the 100% threshold is reached. These percentages are selected by the GC2 Risk Administrator. |
|                                    | Note: At least one email address must be entered per Executing Firm ID / Exchange group.                                                                                                    |
| Credit Control Alerts              | Displays the alerts based on the current position(s) and threshold percentage.                                                                                                    |

Note: In addition, this window has a Kill Trading button, an emergency switch that blocks all subsequent order entry at the Legal Clearing Entity and Executing Firm ID.

### Set Up the Credit Control Parameters

To set up CME Globex Credit Controls, follow these steps:

- 1. <u>Select the Firm.</u>
- 2. <u>Manage the Executing Firm ID / Exchange Groupings</u>.
- 3. Enter the Exposure Limits and/or Max Quantity Limits.
- 4. <u>Set Notification Percentages</u>.
- 5. Add, Update or Delete an Email Address for Notifications.

Click the following links to learn more:

- Dynamic Clip Size
- Position Calculations

# Set Exposure Limits and/or Max Quantity Limits

There are two sections to this panel. The GC2 Risk Administrator may enter an Exposure Limit for futures Long/Short and options Long/Short and/or Max Quantity Limit for both Buy/Sell Futures and Buy/Sell Options.

#### To Modify the Exposure Limit:

1. Enter the Futures and Options Exposure Limit.

| { CME }  | { DME }{ KCB }{ MGE } { CBT                 | }{ COMEX }{ NYMEX }                                                          |
|----------|---------------------------------------------|------------------------------------------------------------------------------|
| Credit C | ontrols Management                          | Enter 0 to block order entry                                                 |
| Futures  | Exposure Limit<br>\$3<br>(in USD millions)  | Max Quantity Limit No Max Limit<br>Buy (in Contracts)<br>Sell (in Contracts) |
| Options  | Exposure Limit<br>\$ 2<br>(in USD millions) | Max Quantity Limit No Max Limit<br>Buy (in Contracts)<br>Sell (in Contracts) |

Note: Minimum Exposure Limit level is \$0.5M. Increase from \$0.5M in \$0.1M increments.

Note: Exposure Limit field recognizes only one decimal point to the right (for example, 1.3M).

2. Click **Save** if there are no other changes.

#### **To Modify the Max Quantity Limit:**

- 1. Uncheck the **No Max Limit** checkboxes.
- 2. Enter the Buy Max Quantity Limit for Futures.
- 3. Enter the Sell Max Quantity Limit for Futures.
- 4. Enter the Buy Max Quantity Limit for Options.
- 5. Enter the Sell Max Quantity Limit for Options.

| { CME }  | { DME }{ KCB }{ MGE } { CBT                 | { COMEX }{ NYMEX }                                                                           |      |
|----------|---------------------------------------------|----------------------------------------------------------------------------------------------|------|
| Credit C | ontrols Management                          | Enter 0 to block order entr                                                                  | y    |
| Futures  | Exposure Limit<br>\$ 3<br>(in USD millions) | Max Quantity Limit No Max Li<br>Buy 100 In<br>(in Contracts)<br>Sell 50 In<br>(in Contracts) | imit |
| Options  | Exposure Limit<br>\$ 2<br>(in USD millions) | Max Quantity Limit No Max Li<br>Buy 50 (in Contracts)<br>Sell 25 (in Contracts)              | imit |

6. Click Save when finished.

### **Advanced Settings** $\triangleright$

### To set advanced settings:

1. Click Advanced Settings on the GC2 window.

| Credit C | ontrols Management                          | Enter 0 to bloc                                            | k order entry |
|----------|---------------------------------------------|------------------------------------------------------------|---------------|
| Futures  | Exposure Limit<br>\$3<br>(in USD millions)  | Max Quantity Limit<br>Buy 100<br>(in Contracts)<br>Sell 50 | No Max Limi   |
| Options  | Exposure Limit<br>\$ 2<br>(in USD millions) | Max Quantity Limit<br>Buy 50<br>(in Contracts)             | No Max Limi   |
|          |                                             | Sell 25<br>(in Contracts)                                  |               |

The Advanced Settings pop-up displays.

| A                                          | dvanced Settings    |
|--------------------------------------------|---------------------|
| Futures Margin Rate<br>Options Margin Rate | Dynamic Margin Rate |
|                                            | OK Cancel           |
|                                            |                     |

2. Select the Futures Margin Rate from the drop-down list.

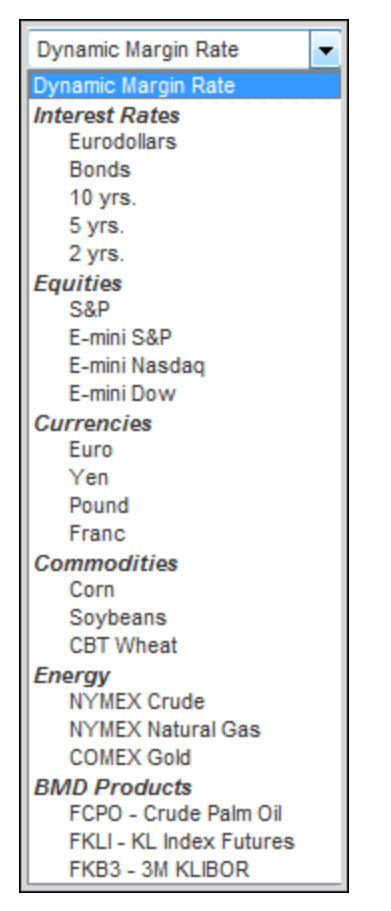

- 3. Select the Options Margin Rate from the drop-down list.
- 4. Click Save when finished.

## ► To set notification percentage:

1. Select the Notification percentages for up to three levels.

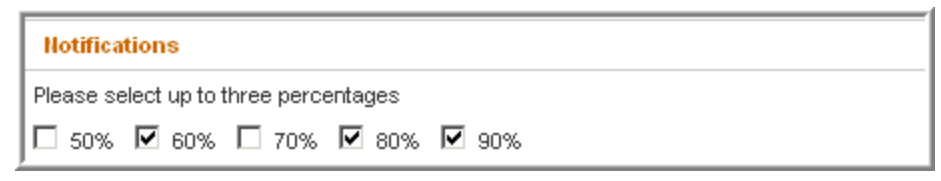

2. Click **Save** when finished.

# Add, Update or Delete Email Address for Notifications

GC2 allows you to manage email addresses to be notified when the percentage of exposure limit is reached.

- **To add an Email address:** 
  - 1. Select up to three percentage threshold check boxes.

| Notifications                         |                   |
|---------------------------------------|-------------------|
| Please select up to three percentages |                   |
| □ 50% 🗹 60% 🗆 70% 🗹 80% 🗹 90%         |                   |
| Email Addresses                       | Add Update Delete |
|                                       |                   |
|                                       |                   |
|                                       |                   |
|                                       |                   |
|                                       |                   |

2. Click Add .

|               | Add Email Address |
|---------------|-------------------|
| Email Address | OK Cancel         |

3. Type the Email Address and click OK.

| Email Addresses    | Add Update Delete |
|--------------------|-------------------|
| 🔲 JEnglish@xyz.orc |                   |
|                    |                   |
|                    |                   |
|                    |                   |

4. Click Save when finished.

Proceed to one of the following procedures to modify the email address:

- Update an Email Address
- Delete an Email Address

### To Update an Email Address

- 1. Select the check box next to the Email Address that requires updating.
- 2. Click Update.
- 3. Modify the email Address and click OK.
- 4. Click Save when finished.

### To Delete an Email Address

- 1. Select the check box next to the Email Address that needs to be deleted.
- 2. Click Delete .
- 3. Click **OK**.
- 4. Click **Save** when finished.

#### **Email Notification Messages**

The following figure displays an example email notification from CME Group.

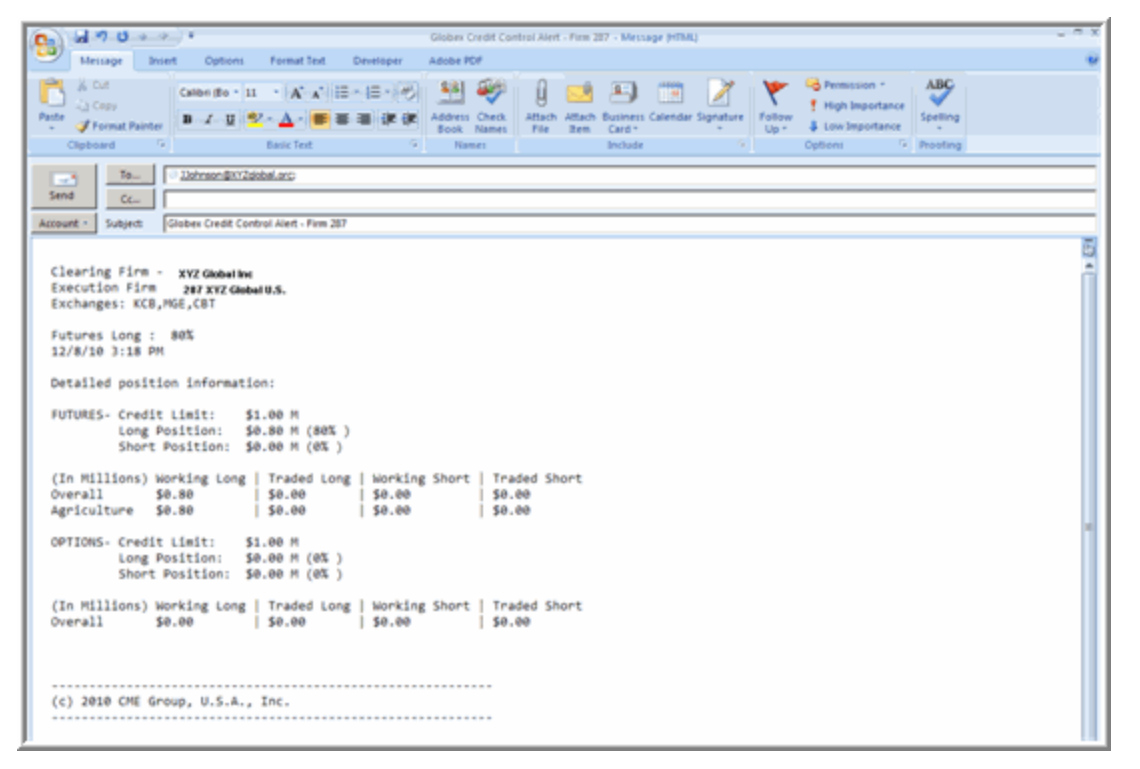

# Manage Executing Firm ID - Exchange Groups

Regroup exchanges, modify a group, or set up a new group.

Regroup exchanges

#### Modify a group

#### Set up a new group

Use the Regroup Exchanges function to create or modify an Executing Firm ID/Exchange group.

#### **To navigate to the Regroup Exchanges Window:**

1. From the **GC2** menu, click **Regroup Exchanges**.

| CME                                                                              | Group                    | Risk Manag         | ement Too   | ls      | CME Global Comman<br>North America : (+1<br>Europe : +44-20-762<br>Asia : +65-6223-1357 | d Center<br>) 312-456-2391<br>3-4708                                          | ? Help                |
|----------------------------------------------------------------------------------|--------------------------|--------------------|-------------|---------|-----------------------------------------------------------------------------------------|-------------------------------------------------------------------------------|-----------------------|
| GC2                                                                              | RMI                      | DSF Access Manager | Kill Switch | Reports | Logout                                                                                  |                                                                               |                       |
| Manage Limits<br>Regroup Exchanges<br>Legisl Creaning Citing W<br>Execution Firm | - Select a Legal Clearin | ng Entity –        | •           |         |                                                                                         | Block trading across all exchange<br>the selected Execution I<br>Kill Trading | groupings for<br>Firm |

Warning: If modifications are required, changes are effective upon the next Sunday start-up.

The two current groups in the figure correspond to the tabs on the GC2 main window.

| Legal Clearing Entity                   | XYZ Global                                     | ×                                                                                         |        |
|-----------------------------------------|------------------------------------------------|-------------------------------------------------------------------------------------------|--------|
| * 'Current Group                        | 287 XYZ Global US                              | as they currently exist. Click the 'New Group' button to create a new grouping container. |        |
| * Drag exchanges<br>* Click 'Next' to o | s and Drop into new or existing co<br>ontinue. | ntainers to create new exchange groupings.                                                |        |
| Current Gro                             | Current Group                                  |                                                                                           |        |
| (DME)                                   | (COMEX)                                        | Current Executing Firm ID / Exchange groups                                               |        |
| (IMGE)                                  |                                                |                                                                                           |        |
|                                         |                                                |                                                                                           |        |
|                                         |                                                |                                                                                           |        |
|                                         |                                                |                                                                                           |        |
|                                         |                                                |                                                                                           |        |
|                                         |                                                |                                                                                           |        |
| New Group                               |                                                |                                                                                           | Next>> |

- 2. From this window, the GC2 Risk Administrator can modify or set up a new group. Select the appropriate link:
  - To Modify a Group
  - To Set Up a New Group

### Modify a Group

## ► To modify a group:

1. Drag the exchange button to a different group. In this example, the MGE exchange was moved to the second group.

| GC2 - Regroup Ex                                            | changes                                                                          |                                                                                                    |         |
|-------------------------------------------------------------|----------------------------------------------------------------------------------|----------------------------------------------------------------------------------------------------|---------|
| Legal Clearing Entity                                       | XYZ Global                                                                       | •                                                                                                    |         |
| Execution Firm                                              | 287 XYZ Global US                                                                | •                                                                                                    |         |
| * 'Current Group<br>* Drag exchanges<br>* Click 'Next' to c | represents exchange groupings a<br>and Drop into new or existing con<br>ontinue. | s they currently exist. Click the 'New Group' button to create a new grouping con<br>ainers to create new exchange groupings. | lainer. |
| Current Gro<br>( CME )<br>( CBT )                           | Current Group<br>(COMEX)<br>(KCB)<br>(NYMEX)<br>(MGE)                            | Drag MGE exchange to the second                                                                                               |         |
| New Group                                                   |                                                                                  |                                                                                                    | Next >> |

- 2. Click Next when all exchanges have been moved to the correct group(s).
- 3. Verify or modify the following for the Current Group:
  - Exposure Limits for Futures and Options
  - Max Quantity Limit Buy and Sell for Futures and Options.
  - Notification Percentages
  - Email Addresses for Notifications

| GC2 - Re                 | group Ex                                     | changes                                                                     |                                                                                         |                                       |                                           |                   |
|--------------------------|----------------------------------------------|-----------------------------------------------------------------------------|-----------------------------------------------------------------------------------------|---------------------------------------|-------------------------------------------|-------------------|
| Legal Clea               | ring Entity                                  | XYZ Global                                                                  |                                                                                         |                                       |                                           |                   |
| Execution                | Firm                                         | 287 XYZ Global U                                                            | IS                                                                                      | •                                     |                                           |                   |
| * Nev<br>* Use<br>* Clic | v groupings<br>"Next Tab" a<br>k 'Save' to s | are represented in<br>nd 'Previous Tab' b<br>ave all changes. Cl            | Tabs below. Please ensur<br>uttons to navigate through<br>lick 'Cancel' to reset values | re all exchange gro<br>tabs.          | oups have valid and realistic limits set. |                   |
| ∫ {CME                   | ) (CBT) (                                    | COMEX } { KCB } {                                                           | NYMEX } { MGE }                                                                         |                                       |                                           |                   |
| Credit C                 | ontrois Man                                  | agement                                                                     | Enter 0 t                                                                               | to block order entry                  | Notifications                             |                   |
| Futures                  | Futures Exposure Limit<br>\$ 123<br>(in USD  | sure Limit Max Quantity Limit<br>23 Buy<br>(in USD millions) (in Contracts) | No Max Limit                                                                            | Please select up to three percentages |                                           |                   |
|                          |                                              |                                                                             | Sel (in Contracts)                                                                      | 5                                     | Email Addresses                           | Add Opdate Detate |
| Options                  | Exposure L<br>S 10<br>(in U                  | Init<br>ISD millions)                                                       | Max Quantity Limit<br>Buy<br>(in Contracts)                                             | No Max Limit                          |                                           |                   |
|                          |                                              |                                                                             | Sell (in Contracts)                                                                     | •                                     |                                           |                   |
| Cance                    | all working                                  | orders at 100% of the                                                       | e limit Adva                                                                            | nced Settings                         |                                           |                   |
|                          |                                              |                                                                             |                                                                                         |                                       |                                           | Next Tab >>       |

#### 4. Click Next Tab.

| 000                                           | 2 RMI                                                                                                    | Reports                                                                                                    | Logout                                 |                                           |
|-----------------------------------------------|----------------------------------------------------------------------------------------------------|----------------------------------------------------------------------------------------------------|----------------------------------------|-------------------------------------------|
| C2 - Reg                                      | roup Exchanges                                                                                              |                                                                                                    |                                        |                                           |
| Legal Clearin                                 | ng Entity XYZ Global                                                                                        |                                                                                                    | •                                      |                                           |
| ecution Fir                                   | 287 XYZ Glob                                                                                                | al US                                                                                                    |                                        |                                           |
| * New g<br>* Use *N<br>* Click *<br>{ CME } { | roupings are represented<br>iext Tab' and 'Previous Ta<br>Save' to save all changes<br>(CBT ) (COMEX ) (KCE | ed in Tabs below. Please ens<br>bb' buttons to navigate throug<br>. Click 'Cancel' to reset value<br>} {NYMEX} {MGE} | ure all exchange gro<br>h tabs,<br>es. | oups have valid and realistic limits set. |
| Credit Con                                    | trois Management                                                                                            | Enter                                                                                                    | 0 to block order entry                 | Notifications                             |
| Futures                                       | Exposure Linit<br>5 12378<br>(in USD millions)                                                              | Max Quantity Limit<br>Buy<br>(in Contracts)                                                                          | No Max Limit                           | Please select up to three percentages     |
|                                               |                                                                                                    | Sell (in Contracts)                                                                                                  | 2                                      | Email Addresses                           |
| Options                                       | Exposure Limit<br>\$ 10<br>(in USD millions)                                                                | Max Quantity Limit<br>Buy                                                                                            | No Max Limit                           |                                           |
|                                               | fur each runnersh                                                                                           | (in Contracts)<br>Sell<br>(in Contracts)                                                                             | ¥                                      |                                           |
|                                               |                                                                                                    | f the limit Ad                                                                                                    | vanced Settings                        |                                           |

- 5. Verify or modify the following for the Current Group:
  - Exposure Limits for Futures and Options
  - Max Quantity Limit Buy and Sell for Futures and Options
  - Notification Percentages
  - Email Addresses for Notifications

**Note**: For every Executing Firm ID / Exchange tab, there **must be Exposure Limits and/or Max Quantity Limits set**. In addition, there must be at least **one email address for notification alerts**.

- 6. Click Add in the Email Addresses area and enter the email address.
- 7. Click Save when finished.

GC2 displays a message that the modifications were successfully made.

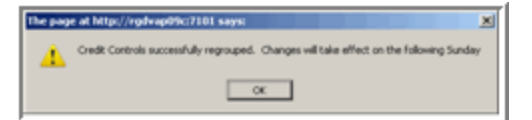

- 8. Click **OK**.
- 9. Click **OK** on the GC2 window.

The following message displays.

| Message | from webpage                                                                                                    |
|---------|----------------------------------------------------------------------------------------------------|
| ⚠       | Firm has pending exchange grouping changes.<br>Use Regroup Exchanges page to make changes to any of the new groups. |
|         | ok De                                                                                                    |

10. Click **OK** to respond to this message.

Note: Click the Cancel button to revert to the previous settings.

### Set Up a New Group

## **To set up a new group:**

- 1. Navigate to the <u>Regroup Exchanges</u> window.
- 2. Click the **New Group** button at the bottom of the window.

| Legal Clearing Entity                                                                      | [                                                                             |                                                                                                    |         |
|--------------------------------------------------------------------------------------------|-------------------------------------------------------------------------------|----------------------------------------------------------------------------------------------------|---------|
| Cogar creating chuty                                                                       | XYZ Global                                                                    | <u> </u>                                                                                                    |         |
| Execution Firm                                                                             | 287 XYZ Global U S                                                            |                                                                                                    |         |
| * 'Current Group'<br>* Drag exchanges<br>* Click 'Next' to c                               | represents exchange groupings<br>and Drop into new or existing co<br>ontinue. | as they currently exist. Click the 'New Group' button to create a new grouping container.<br>ntainers to create new exchange groupings. |         |
| Current Gro<br>( CME )<br>( CBT )<br>( COMEX<br>( DME )<br>( MCE )<br>( MCE )<br>( NYMEX ) | Current Group                                                                 |                                                                                                    |         |
| New Group                                                                                  |                                                                               |                                                                                                    | Rext >> |

3. Drag the appropriate exchanges from the Current Group (first) to the New Group (second). In this example, **COMEX**, **KCB** and **MGE** were moved to the New Group.

| Legal Clearing Entity                                         | XYZ Global                                                                    | ×                                                                                            |                                                        |
|---------------------------------------------------------------|-------------------------------------------------------------------------------|----------------------------------------------------------------------------------------------|--------------------------------------------------------|
| Execution Firm                                                | 287 XYZ Global US                                                             |                                                                                              |                                                        |
| * 'Current Group'<br>* Drag exchanges<br>* Click 'Next' to co | represents exchange grouping<br>a and Drop into new or existing c<br>ontinue. | s as they currently exist. Click the 'liew Gro<br>containers to create new exchange grouping | oup' button to create a new grouping container.<br>gs. |
| Current Gro<br>( CME )<br>( CME )<br>( DME )<br>( HYMEX )     | Up<br>Current Group<br>(COMEX)<br>(KCB)<br>(MGE)                              |                                                                                              |                                                        |
|                                                               |                                                                               |                                                                                              |                                                        |
| New Group                                                     |                                                                               |                                                                                              | Next >>                                                |

4. Click the **Next** button.

- 5. Verify or modify the following for the **Current Group (first)**:
  - Exposure Limits for Futures and Options
  - Max Quantity Limit Buy and Sell for Futures and Options
  - Notification Percentages
  - Email Addresses for Notifications
- 6. Click the **Next** button when finished.
- 7. Enter the following for the **New Group (second)**:
  - Exposure Limits for Futures and Options
  - Max Quantity Limit Buy and Sell for Futures and Options
  - Notification Percentages
  - Email Addresses for Notifications

Warning: You are required to enter Exposure Limits and/or Max Quantity Limits. In addition at least one email address must be entered for the notification alerts.

8. Click **Save** when finished or click **Cancel** to revert to the existing group settings.

GC2 displays a message that the modifications were successfully made.

- 9. Click **OK** to respond to this message.
- 10. Click Next Tab when finished.

# **GC2** Reports

#### > To run a GC2 report:

From the CME Group Risk Management Tools window, point to Reports, then GC2.

| CME Group Risk Managemen |                    |                    |                             | s           | С                                  | ME Global Command Center<br>North America : (+1) 312-456-2391<br>Europe : +44-20-7623-4708<br>Asia : +65-6223-1357 | ? Help |
|--------------------------|--------------------|--------------------|-----------------------------|-------------|------------------------------------|----------------------------------------------------------------------------------------------------|--------|
| GC2                      | RMI                | DSF Access Manager | Kill Switch                 | Reports     |                                    | Logout                                                                                                    |        |
| GC2 - Manage Limits      |                    |                    | GC2                         | •           | Limits by Legal<br>Clearing Entity |                                                                                                    |        |
|                          |                    |                    | (a). Fielder contact the ch | RMI         | _                                  | Max Positions by<br>Exchange Firm                                                                                  |        |
| Legal Clearing Entity    | XYZ GLOBAL         |                    | •                           | Kill Switch | _ <b>•</b>                         | Partner Exchange                                                                                                   |        |
| Execution Firm           | 000 - AN EXECUTION | I FIRM             | •                           |             |                                    |                                                                                                    |        |

Select one of the following options:

- Limits by Legal Clearing Entity
- Max Positions by Exchange Firm
- Partner Exchange

### Limits by Legal Clearing Entity

| GC2 Reports - Lim     | its by Legal Clearing Entity   |   |           |
|-----------------------|--------------------------------|---|-----------|
| Legal Clearing Entity | Select a Legal Clearing Entity | * |           |
|                       |                                |   | Run Banot |

### To run a Limits by Legal Clearing Entity report:

- 1. Select Reports >GC2> Limits by Legal Clearing Entity.
- 2. From the Legal Clearing Entity drop-down box, select a firm.
- 3. Click Run Report.
- 4. Depending on the browser being used, the file either automatically downloads or a dialog box displays with open / save file options. If dialog box displays, take actions as appropriate.

### Max Positions by Exchange Firm

| GC2 Reports - Max                       | Positions by Exchange Firm     |            |
|-----------------------------------------|--------------------------------|------------|
| Legal Clearing Entity<br>Execution Firm | Select a Legal Clearing Entity | •          |
| From Date                               | To Date                        | Run Report |

#### **Risk Management Tools**

#### To run a Max Postions by Exchange Firm report:

- 1. Select Reports > GC2 > Max Positions by Exchange Firm.
- 2. Select the Legal Clearing Entity and the Execution Firm.
- 3. Enter the **From Date** and **To Date**.
- 4. Click Run Report.
- 5. Depending on the browser being used, the file either automatically downloads or a dialog box displays with open / save file options. If dialog box displays, take actions as appropriate.

### Partner Exchange

Generates the partner exchange limits that have been set.

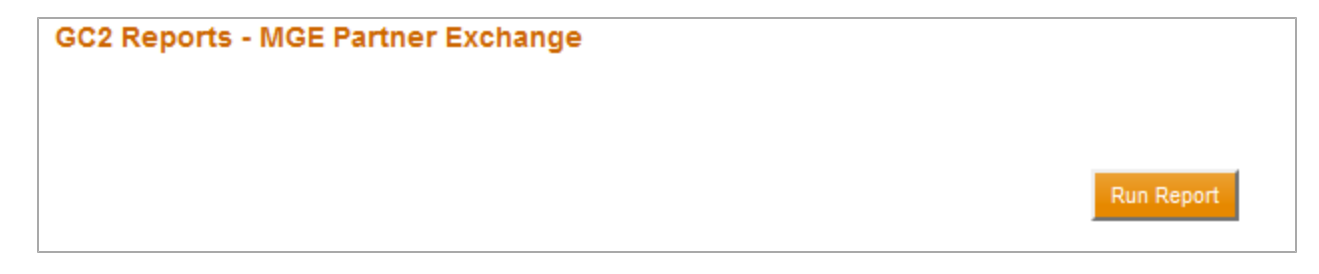

#### To run a Partner Exchange report:

- 1. Select **Reports >GC2> Partner Exchange >**, and then select one of the following:
  - BMD
  - KRX
  - MGE
- 2. Click Run Report.
- 3. Depending on the browser being used, the file either automatically downloads or a dialog box displays with open / save file options. If dialog box displays, take actions as appropriate.

# Dynamic Clip Size

Credit controls are enforced by means of maximum allowable order, known as "clip size." Clip size is dynamically calculated based on real-time fill and open order calculations and a weighted average margin rate.

**Note:** In addition to dynamic clip size, the Risk Administrator has the ability to set a static maximum quantity limit. If the GC2 Risk Administrator sets this value, GC2 compares its dynamic calculation against the static limit, and enforces the smaller value, as shown in this example.

#### **Prior to Trading**

At the beginning of the weekly trading session, prior to market open, GC2 requires an **Initial Margin Reference Rate** to calculate an initial clip size.

For this calculation, if the GC2 Risk Administrator has set the reference margin rate, this value will be used for the initial clip size calculation; otherwise, GC2 will use a default reference margin rate from a highly liquid product, for example, Eurodollars.

The initial clip size is calculated as:

(Exposure Limit - Current Calculated Position in USD) / Risk Administrator selected Reference Margin Rate (or default Reference Margin Rate)

#### **During Trading**

During trading, GC2 calculates a **Weighted Average Margin Rate** based on the order/trade activity for the related Legal Clearing Entity. The larger value of either the Weighted Average Margin Rate or the selected Margin Rate is used to calculate the dynamic clip size, resulting in the selection of whichever generates the smaller clip size.

#### Clip Size = (Exposure Limit - Current Calculated Position in USD) / Risk Administrator selected Margin Rate

OR:

Clip Size = (Exposure Limit - Current Calculated Position in USD) / Weighted Reference Margin Rate

**Tip**: Weighted Reference Margin Rate = ( $\Sigma$  Quantity per instrument x Rate per Instrument) / ( $\Sigma$  Quantity per instrument)

### Dynamic Clip Size Parameters

GC2 Calculates dynamic clip size according to the following formulae where:

| Dynamic<br>Clip Size | = | Exposure Limit<br>Futures Long  | -<br>(minus) | - Total Futures Long Margin<br>ninus)<br>Total Futures Long Margin<br>= sum of long futures<br>order margins + sum of<br>long futures fill margins-<br>sum of short futures fill<br>margins | /<br>(divided by) | Futures Long Weighted Avg<br>Margin Rate<br>Total Futures Long Weighted<br>Avg. Margin Rate = Weighted<br>average sum of open long<br>futures orders + long futures<br>fills - short futures fills |
|----------------------|---|---------------------------------|--------------|----------------------------------------------------------------------------------------------------|-------------------|----------------------------------------------------------------------------------------------------|
|                      |   | Exposure Limit<br>Futures Short |              | Total Futures Short Margin<br>Total Futures Short Margin<br>= sum of short futures<br>order margins + sum of<br>short futures fill margins –<br>sum of long futures fill                    |                   | Futures Short Weighted Avg<br>Margin Rate<br>Total Futures Short Weighted<br>Avg. Margin Rate = Weighted<br>average sum of open short<br>futures orders + short futures                            |

|                        |               | margins                                                                                                    | fills – long futures fills                                                                                                    |
|------------------------|---------------|----------------------------------------------------------------------------------------------------|----------------------------------------------------------------------------------------------------|
|                        |               |                                                                                                    |                                                                                                    |
| Exposure<br>Options Lo | Limit<br>ong  | Total Options Long Margin<br>Total Options Short Margin                                                                                                    | Options Long Weighted Avg<br>Margin Rate                                                                                                    |
|                        |               | = sum of short options<br>order margins + sum of<br>short options fill margins –<br>sum of long options fill<br>margins                                                             | Total Options Long Weighted<br>Avg. Margin Rate = Weighted<br>average sum of all open long<br>option orders + long option<br>fills – short option fills                                                 |
| Exposure<br>Options Sh | Limit<br>hort | Total Options Short Margin<br>Total Options Short Margin<br>= sum of short options<br>order margins + sum of<br>short options fill margins –<br>sum of long options fill<br>margins | Options Short Weighted Avg<br>Margin Rate<br>Total Options Short Weighted<br>Avg. Margin Rate = Weighted<br>average sum of all open short<br>options orders + short option<br>fills – long option fills |

For Option Put orders, the side of that order is reversed for clip size position calculations and static clip sizes:

- Long calls and Short puts are both applied against long option position calculations
- Short call and Long puts are applied toward short option position calculations

```
Example:
The GC2 Risk Administrator sets the options long max qty limit=200, options short limit=100
Incoming new buy order 105 put options.
The order is rejected because it exceeds the options short limit of 100.
```

### Dynamic Clip Size Example

This example depicts a \$1,000,000 exposure limit distributed across three products.

#### **Prior to Trading**

#### Assume:

- No reference margin rate selected by GC2 Risk Administrator. GC2 default is the Eurodollar Futures initial margin rate of \$750.
- GC2 Risk Administrator sets a Max Quantity Limit (clip size) of 100

Initial clip size = \$1,000,000 / 750 (\$/contract)

```
= 1333 contracts
```

#### **During Trading**

When trading activity begins, GC2 calculates the dynamic clip size according to quantity and margin rate per product.

Risk Management Tools

| Instrument                | Quantity           | Total<br>Quantity | Instrument<br>Margin Rate | Total Trans-<br>action Mar-<br>gin | Total<br>Long<br>Margin | Long<br>Weighted<br>Avg<br>Margin Rate | GC2<br>Dynamic<br>Clip Size                      | Risk<br>Admin<br>Max<br>Limit |
|---------------------------|--------------------|-------------------|---------------------------|------------------------------------|-------------------------|----------------------------------------|--------------------------------------------------|-------------------------------|
| Initial Clip Size         | e Calculation      |                   |                           |                                    |                         |                                        | (1,000,000 –<br>0) / 750 =<br><b>1333</b>        |                               |
| Eurodollar<br>futures     | 10                 | 10                | \$750                     | \$7500                             | \$7500                  | 7500 / 10 =<br>750                     | (1,000,000-<br>7500) / 750<br>= <b>1323</b>      |                               |
| e-Mini Dow<br>\$5 futures | 2                  | 12                | \$5200                    | \$10,400                           | \$17,900                | 17,900 / 12=<br>1491                   | (1,000,000 -<br>17,900) /<br>1491= <b>658</b>    |                               |
| Gold futures              | 8                  | 20                | \$1100                    | \$8800                             | \$26,700                | 26,700 / 20 =<br>1,335                 | (1,000,000 -<br>26,700) /<br>\$1335 = <b>729</b> |                               |
| Eurodollar<br>futures     | 5                  | 25                | \$750                     | \$3750                             | \$30,450                | 30,450 / 25 =<br>1218                  | (1,000,000 –<br>30,450) /<br>1218 = <b>796</b>   | 100                           |
| Eurodollar<br>Futures     | 112                |                   | \$750                     |                                    | ORDER REJ<br>Exceeded   | ECTED – Max Qu                         | antity Limit                                     |                               |
| e-Mini Dow<br>\$5 futures | 12                 | 37                | \$5200                    | \$62,400                           | \$92,850                | 92,850 / 37 =<br>2509                  | (1,000,000 –<br>92,850) /<br>2509 = <b>361</b>   |                               |
| Gold futures              | 15                 | 52                | \$1100                    | \$16,500                           | \$109,350               | 109,350 / 52<br>= 2102                 | (1,000,000 –<br>109,350) /<br>2102 = <b>423</b>  |                               |
| e-Mini Dow<br>\$5 futures | <b>CANCEL</b><br>5 | 47                | \$5200                    | \$26,000                           | \$83,350                | 83,350 / 47=<br>1773                   | (1,000,000 –<br>83,350) /<br>1773 = <b>517</b>   |                               |
| Gold futures              | 74                 | 121               | \$1100                    | \$81,400                           | \$164,750               | 164,750 / 121<br>= 1361                | (1,000,000 –<br>164,750) /<br>1361 = <b>613</b>  |                               |
| e-Mini Dow<br>\$5 futures | 74                 | 195               | \$5200                    | \$384,800                          | \$549,550               | 549,550 / 195<br>= 2817                | (1,000,000 –<br>549,550) /<br>2817 = <b>159</b>  |                               |
| e-Mini Dow<br>\$5 futures | 74                 | 269               | \$5200                    | \$384,800                          | \$934,350               | 3473                                   | (1,000,000 –<br>934,350) /<br>3473 = <b>19</b>   |                               |
| Eurodollar<br>futures     | 25                 |                   | \$750                     |                                    | ORDER REJ               | ECTED – Clip Lim                       | it Exceeded                                      |                               |

# **Position Calculations**

Current position totals are calculated as overall long and short positions for both futures and options per Executing Firm ID. The current position totals are defined as the margin rate multiplied by the number of contracts which is an aggregate of open orders and fills per product complex. Product complex values are then aggregated to the total overall position.

- Quotes (Mass Quotes) are not included in open position calculations, but fills resulting from quotes are included in the filled and total position.
- The following are included in the filled and total position, but not the open position.
  - User Defined Spreads (UDS) covered instruments
- Positions are maintained separately for each futures product complex and for each options product complex. Then futures product complex positions are aggregated and options product complex positions are aggregated.
- Positions are calculated continuously. Filled Positions are reset at the end of each trade day at 16:30 CST.

**Note**: Good 'til Cancel (GTC) and Good 'til Day (GTD) orders are included in the position calculation for the given Executing Firm ID / Exchange group at the beginning of the trading week.

• Submitted orders that trigger a violation at 100% of the limit will not be rejected as long as the order does not violate the dynamic clip size. Any subsequent orders will be rejected.

Click this link to learn more about Spread Order Calculations.

### Spread Order Calculations

GC2 nets out the working exposure for both positions as long as both Buy/Sell sides exist for the spread, and applies a **Spread Adjustment Factor** to all working spread orders.

#### **Spread Adjustment Factor**

The Spread Adjustment Factor is a single percentage value applied to all qualifying spreads and only applicable to working spread orders. The spread's working margin value is "unwound", or recalculated, if the spread order's open quantity matches partially. (See Example 4 below). The Spread Adjustment Factor:

- is calculated to a maximum of two decimals places
- is always a positive value
- is configurable by designated Exchange personnel only
- if the Spread Adjustment Factor value is reconfigured, the new value is applied to incoming spread orders at the start of the next day's trading session

#### **Conditions for Spread Adjustment Factor Application**

All of the following conditions must be valid before the Spread Adjustment Factor is applied:

- 1. The spread legs are in the same Product Complex. Current Product Complexes include Agriculture, Energy, Environmental, Equity Index, FX, Interest Rates, Metals, and Weather.
- 2. The spread legs are all within the same Product Type, which is either "all futures" or "all options".
  - The Spread Adjustment Factor is not applied to spread types that have both Futures and Options, for example Covereds.
- 3. For futures spreads, the spread contains at least one buy leg and one sell leg.
- 4. For options spreads, the spread contains at least one buy leg and one sell leg and/or one call and one put.
- 5. All the spread legs are within the same Control Group. Control Group is the product/Legal Clearing Entity relationship defined by the Risk Administrator.
- 6. In conditions where a spread has some legs which qualify for the Spread Adjustment Factor and some leg(s) do not:
  - For the legs which do qualify, the Spread Adjustment Factor and the resulting working margin will be applied to the associated group, Executing Firm ID / Exchange.
  - For the leg(s) which do not qualify, GC2 applies the full margin rates to the associated group, Executing Firm ID / Exchange.

#### Spread Adjustment Factor Application and Exception Examples

| Intra-Commodity Future Spread                                     | For a Eurodollar bundle, the Spread Adjustment Factor does not apply because all the future legs are on the same side.                                                                                                    |
|-------------------------------------------------------------------|----------------------------------------------------------------------------------------------------|
| Intra-Commodity Covered (single option leg and single future leg) | For 10-yr Note option call covered by the 10-yr Note future, the Spread Adjustment Factor does not apply because the spread crosses over futures and options Product Types.                                                                                                    |
| Inter-Exchange Future Spread<br>across Control Groups             | For DME/NYMEX energy future calendar spread, the Spread Adjustment Factor does<br>not apply if the Risk Admin defined the DME and NYMEX across two Control Groups. If<br>the Risk Admin has grouped them in the same Control Group, then the Spread<br>Adjustment Factor would apply. |
| Intra-Commodity Covered (two option legs and single future leg)   | For Eurodollar Put Vertical covered with a Eurodollar future, the Put Vertical – by definition – includes two different option legs (same month but different strikes). In this                                                                                                    |

#### Spread Adjustment Factor Application and Exception Examples

|                                                        | case, the entire spread will not qualify for the Spread Adjustment Factor because at least two of the legs cross over Product Types (i.e. the spread is not "all futures" or "all options").                                                           |
|--------------------------------------------------------|----------------------------------------------------------------------------------------------------|
| Intra-Commodity Option Spread<br>across Control Groups | Assume a 10-leg generic UDS is created wherein 6 of the legs are CBOT option products (buy call and put options) and the other 4 legs are CME option products (sell put options). The Risk Admin has CBOT and CME products in separate Control Groups. |
|                                                        | The 6 CBOT option legs will have the Spread Adjustment Factor applied because the call and put options offset. The resulting working margin will be applied to the CBOT Control Group.                                                                 |
|                                                        | The 4 CME option legs will not have the Spread Adjustment Factor applied because the put options do not offset. Each of the four options' full margin rates will be applied to the CME's Control Group's working margin.                               |

**Note:** GC2 enforces Inter-Exchange Spreads (IES) at the leg-level. Breach of the exposure limit on one or more of the exchange groups, results in the rejection of the IES order.

#### Working Order Spread Calculation

When a spread meets the criteria specified above, the following calculations are applied:

| Calculate Value <b>A</b> = Spread's total margin                                 | <ul> <li>Value A is the sum of:</li> <li>the spread order quantity (+/- for buy/sell)</li> <li>multiplied by each leg's buy/sell ratio (+/- for buy/sell)</li> <li>multiplied by each leg's margin rate as seeded from the ref file</li> </ul> |
|----------------------------------------------------------------------------------|----------------------------------------------------------------------------------------------------|
| Calculate Value <b>B</b> = Spread's total margin in absolute value terms         | <ul> <li>Value B is the sum of:</li> <li>the spread order quantity</li> <li>multiplied by each leg's buy/sell leg Ratio</li> <li>multiplied by each leg's margin rate</li> </ul>                                                               |
| Calculate Value <b>C</b> = Value B multiplied by the Spread<br>Adjustment Factor |                                                                                                    |
| Determine the spread's working long value                                        | <ul> <li>If Value A is positive then the working long value is Value A + Value C</li> <li>If Value A is zero or negative then the working long value is Value C</li> </ul>                                                                     |
| Determine the spread's working short value                                       | <ul> <li>If Value A is negative then the working short value is Value A - Value C</li> <li>If value A is zero or positive then the working short value is -1 multiplied by Value C</li> </ul>                                                  |

#### Working Summary

|                        | Working Long         | Working Short        |
|------------------------|----------------------|----------------------|
| If Value A is positive | Value A + Value<br>C | -1 * Value C         |
| If Value A is negative | Value C              | Value A – Value<br>C |
| If Value A is zero     | Value C              | -1 * Value C         |

#### **Spread Calculation Examples**

| Example 1 - Inter-Commodity Futures Spread                                                                                                    |
|----------------------------------------------------------------------------------------------------|
| BUY 1 CORN vs WHEAT Future Calendar Spread (+2:-1) Ratio<br>CORN Margin = \$1500, WHEAT Margin = \$2500                                                                                                    |
| <b>Value A</b> = Corn (1 <sup>order qty *</sup> 1500 <sup>margin *</sup> 2 <sup>leg ratio</sup> ) - Wheat (1 <sup>order qty *</sup> 2500 <sup>margin *</sup> -1 <sup>leg ratio</sup> )<br>(3000 - 2500) <or> 500</or> |
| Value B = abs (1 order qty * 1500 margin * 2 leg ratio) + abs (1 order qty * 2500 margin * -1 leg ratio)                                                                                                    |
| <b>Value C</b> = (Value B $*$ Spread Adjustment Factor) <or> (5500 <math>*</math> 0.10) <or> 550</or></or>                                                                                                    |
| <u>Determine working long value</u><br>Since Value A is positive then working long for Corn is equal to (Value A + Value C) or (500 + 550) or 1050                                                                    |
| Determine working short value<br>Since Value A is positive then working short for Wheat is equal to (-1 <sup>*</sup> Value C) or (-1 <sup>*</sup> 550) or -550                                                        |
|                                                                                                    |
| Example 2 - Intra-Commodity Futures Spread                                                                                                    |
| Sell 3 CORN Future vs CORN Futures Calendar Spread (1:-1) Ratio<br>CORN Margin \$2000                                                                                                    |
| <b>Value A</b> = Corn (-3 * 2000 * 1) + Corn (-3 * 2000 * -1) = 0                                                                                                    |
| <b>Value B</b> = abs (3 * 2000 * -1) + abs (3 * 2000 * 1) = 12000                                                                                                    |
| <b>Value C</b> = Value B $*$ Spread Adjustment Factor <or> (12000 <math>*</math> 0.10) = 1200</or>                                                                                                    |
| Determine working long value                                                                                                    |

Since Value A is zero then the working long value is Value C or \$1200

Determine working short value Since Value A is zero then the working short value is (-1  $^*$  Value C) or (-1  $^*$  \$1200) or -1200

**Example 3** - Intra-Commodity Options Spread

Buy 100 eMini S&P Strangles (1put: 1call ratio) Put Margin = -\$280; Call Margin = \$200

Value A = Put (100 \* -280 \* 1) + Call (100 \* 200 \* 1) = -8000

**Value B** = abs  $(100^* - 280^* 1) + abs (100^* 200^* 1) = 48000$ Value C = Value B \* Spread Adjustment Factor <or> (48000 \* 0.10) = 4800 Determine working long value Since Value A is negative then the working long value is Value C or \$4800 Determine working short value Since Value A is negative then working short value is (Value A - Value C) or (-8000 - 4800) or -12800 Example 4 - Unwinding a Partially Matched Futures Spread 1. Assume the margin results of Example 3: -A buy order of 100 eMini S&P Strangles is resting on the book -Working Long = 4800 and Working Short = -12800 Buy 100 eMini S&P Strangles Total Long -----Total Short 4800 ----- -12800 2. An incoming 25-lot order matches. 25 strangles fill and 75 strangles remain. **Value A** = Put  $(75^* - 280^* 1) + Call (75^* 200^* 1) = -6000$ **Value B** = abs  $(75^* - 280^* 1)$  + abs  $(75^* 200^* 1)$  = 36000 Value C = Value B \* Spread Adjustment Factor <or> (36000 \* 0.10) = 3600 Determine working long value Since Value A is negative then the working long value is Value C or \$3600 Determine working short value Since Value A is negative then working short value is (Value A - Value C) or (-6000 - 3600) or -9600 Calculate Longs: -Call = 25 qty<sup>\*</sup> 200=5000 Calculate Shorts: -Put =25 qty \* 280-7000 Total Long = Working Long + Longs - Shorts -Total Long = 3600 + 5000 - 7000 -Total Long = \$1600 Total Short = Working Short + Shorts - Longs -Total Short = 9600 + 7000 - 5000 -Total Short = 11600 Buy 75 eMini S&P 500 Strangles Bought 25 Calls Bought 25 Puts Total Long ------ Total Short 1600 ------ -11600

# Terminology

| Term                          | Provided By<br>Risk<br>Administrator | Definition                                                                                                    |
|-------------------------------|--------------------------------------|----------------------------------------------------------------------------------------------------|
| Buy Futures                   | Y                                    | The Buy Futures area on the GC2 window that enables the GC2<br>Risk Administrator to set Max Quantity Limit for a futures "buy"<br>order.                                                    |
| Buy Options                   | Y                                    | The Buy Options area on the GC2 window that enables the GC2<br>Risk Administrator to set Max Quantity Limit for an options "buy"<br>order.                                                   |
| Clip Size                     | Y                                    | Maximum quantity per order.                                                                                                    |
| CME Globex API ID             | Ν                                    | Also called Executing Firm ID.                                                                                                    |
| Clearing Firm                 | Ν                                    | The CME Group or partner exchange Clearing member firm.                                                                                                    |
| Clearing Firm Administrator   | Ν                                    | Individual at the Clearing firm who has the capability to enter and change risk parameters for GC2.                                                                                          |
| Control Group                 | Ν                                    | Logical grouping of Executing Firm ID / Exchange within a Legal Clearing Entity (LCE).                                                                                                    |
| Covered Spread                | Ν                                    | Buying and selling option(s) and future(s) to achieve delta neutrality (i.e. insulate the option leg(s) from price risk).                                                                    |
|                               |                                      | <b>Example</b> : Buying 10 50-delta eMini S&P Dec call options and selling 5 eMini S&P Dec futures.                                                                                          |
| Credit Control Alerts         | Y                                    | GC2 displays exposure limit and clip size alerts.                                                                                                    |
| Current Positions - Futures   | Ν                                    | The area on the GC2 window which details the long and short futures positions. The position is based on the margin rate and defined in U.S. dollars.                                         |
| Current Positions - Options   | Ν                                    | The area on the GC2 window which details the long and short options positions. The position is based on the margin rate defined in U.S. dollars.                                             |
| Dynamic Clip Size             | Ν                                    | The maximum order quantity which is dynamically calculated by the tool.                                                                                                    |
| Exchange                      | Ν                                    | An organization, incorporated or unincorporated, that constitutes, maintains, or provides a marketplace or facilities for bringing together purchasers and sellers of securities or futures. |
|                               |                                      | Examples: CBOT, CME, NYMEX, COMEX and KCBT.                                                                                                    |
| Exchange Defined Spread (EDS) | Ν                                    | Spreads whose legs are defined by the Exchange. EDS is the only way by which future spreads are defined. There is no EDS for options.                                                        |
| Executing Firm ID             | Ν                                    | A logical entity allowed to trade products in accordance with its                                                                                                    |

| Term                        | Provided By<br>Risk<br>Administrator | Definition                                                                                                    |
|-----------------------------|--------------------------------------|----------------------------------------------------------------------------------------------------|
|                             |                                      | clearing relationships. The Executing Firm ID is three digits long<br>and is alphanumeric or just numeric. Sometimes this coincides<br>with the Clearing Firm ID. Executing Firm ID is synonymous with:<br>Executing Firm, CME Globex API / <u>CME Globex API ID</u> , Trading<br>Member Firm (TMF) / Trading Firm, and Badge Firm.                                                                                                    |
| Exposure Limit              | Y                                    | <ul> <li>The GC2 Risk Administrator must set the exposure limits per Executing Firm ID / Exchange for:</li> <li>Futures overall exposure limit in USD (no default, a value must be set)</li> <li>Options overall exposure limit in USD (no default, a value must be set)</li> <li>If a position reaches the exposure limit at 100%, CME Globex rejects all new orders and cancel/replace messages on the exceeding side. A cancel message is accepted.</li> </ul> |
| Inter-Exchange Spread       | Ν                                    | Buying and selling the same future but on different Exchanges Example: NYMEX July Wheat vs KCBT Oct Wheat                                                                                                    |
| Inter-Market Spread         | Ν                                    | All legs are in a similar underlying asset. Buying one future in a given delivery month and selling a different future in the same delivery month.  Example: Crack Spread = Crude Oil vs.Unleaded Gasoline and Heating Oil  Example: Crush spread = Soybeans vs Soybean Oil and Soybean Meal                                                                                                    |
| Intra-Commodity Spread      | Ν                                    | Buying and selling the same future but for different months Example: Buy July Wheat and sell Dec Wheat .                                                                                                    |
| Legal Clearing Entity (LCE) | Ν                                    | <ul> <li>GC2 Entity is defined as the Clearing firm which legally guarantees trades executed for a single Executing Firm on CME Globex. The clearing firm may clear products from a single or multiple exchanges.</li> <li>GC2 Entity is defined as the combination of Legal Clearing Entity + Executing Firm ID + Exchange</li> </ul>                                                                                                    |
| Max Quantity Limits         | Y                                    | In addition to entering the Exposure Limits, the risk<br>administrator can enter the optional Max Quantity Limit Clip Size<br>for Buy/Sell Futures and/or Buy/Sell Options for the grouping.                                                                                                    |
| Notifications               | Y                                    | The Clearing Firm or partner exchange risk administrator can specify the percentage of utilized limit at which to receive a credit control alert.                                                                                                    |
| Product Complex             | Ν                                    | Describes a group of products belonging to a given economic<br>sector or market segment which include: Agriculture, Credit,<br>Economic Events, Energy, Equity Index, FX, Interest Rates or                                                                                                    |

#### Risk Management Tools

| Term                      | Provided By<br>Risk<br>Administrator | Definition                                                                                                    |  |  |
|---------------------------|--------------------------------------|----------------------------------------------------------------------------------------------------|--|--|
|                           |                                      | Metals.                                                                                                    |  |  |
| Reference Margin Rate     | Y                                    | A contract of reference is selected on GC2 to determine the initial reference margin rate using in calculating the dynamic clip size.                     |  |  |
| Risk Administrator        | Ν                                    | Defines the daily exposure limits per Executing Firm ID/<br>Exchange group using GC2.                                                                     |  |  |
| Sell Futures              | Y                                    | The Sell Futures area on the CME Globex Credit Controls<br>window where the GC2 Risk Administrator sets Max Quantity<br>Limit for a futures "sell" order. |  |  |
| Sell Options              | Y                                    | The Sell Options area on the GC2 window where the GC2 Risk<br>Administrator sets Max Quantity limit for an options "sell" order.                          |  |  |
| Spread Adjustment Factor  | Ν                                    | A positive single percentage value that is universally applied for all qualifying spreads.                                                                |  |  |
| User Defined Spread (UDS) | Ν                                    | Spreads whose legs are defined by the client.                                                                                                    |  |  |
|                           |                                      | UDS are the only way by which option spreads and Covereds can be created. There are no UDS for futures.                                                   |  |  |
| Weighted Margin Rate      | Ν                                    | This value is dynamically calculated by GC2 based on all the contracts the Executing Firm ID / Exchange group is trading.                                 |  |  |

# **Risk Management Interface (RMI)**

The Risk Management Interface (RMI) allows authorized Clearing Firm risk administrators to manage market exposure of their respective execution firms, at the account level, by Blocking or Unblocking the entry of all new orders.

#### **To view or manage blocks:**

- 1. Login to CME Group Risk Management Tools.
- 2. From the **RMI** tab, click **Block/Unblock**.
- 3. Select the Legal Clearing Entity and Execution Firm from the drop-down boxes. The Active Blocks tab populates.

The bottom of the Active Blocks tab displays the number of results and page navigation:

|               | ME Gro           |             | sk Manage      | ement Too   | ls                    | CME Global Command Center<br>North America : (+1) 312-456-2391<br>Europe : +44-20-7623-4708<br>Asia : +65-6223-1357 | ? Help               |
|---------------|------------------|-------------|----------------|-------------|-----------------------|----------------------------------------------------------------------------------------------------|----------------------|
| GC2           | 2                | RMI DSF     | Access Manager | Kill Switch | Reports               | Logout                                                                                                    |                      |
| RMI - Bloc    | k/Unblock        |             |                |             |                       |                                                                                                    |                      |
| Legal Clearin | ng Entity XYZ G  | LOBAL       |                | •           |                       |                                                                                                    |                      |
| Execution Fir | m AN EXE         | CUTION FIRM |                | •           |                       |                                                                                                    |                      |
| Active Blo    | ocks Create Bloc | ks          |                |             |                       |                                                                                                    |                      |
| Filters       |                  |             |                |             |                       | c                                                                                                    | current as of        |
|               |                  |             |                | 10          | /02/2013 11:16 AM cst |                                                                                                    | Refresh              |
|               | Account ID       | Side        | Derivative Ty  | rpe Prod    | uct                   | Product Description                                                                                                 |                      |
|               | ACCOUNT 1        | Buy         | Futures        | 0A          |                       | Mini European 1% Fuel Oil Barges F<br>BALMO Futures                                                                 | OB Rdam (Platts)     |
|               | ACCOUNT 1        | Buy         | Futures        | 0B          |                       | Mini European 1% Fuel Oil Cargoes<br>Futures                                                                        | FOB NWE (Platts)     |
|               | ACCOUNT 1        | Buy         | Futures        | 0C          |                       | Mini European 1% Fuel Oil Cargoes<br>BALMO Futures                                                                  | FOB NWE (Platts)     |
|               | ACCOUNT 1        | Buy         | Futures        | 0E          |                       | Mini European 3.5% Fuel Oil Barges<br>BALMO Futures                                                                 | s FOB Rdam (Platts)  |
|               |                  |             |                | 🕅 🕢 1-4     | of4 🕨 🕅               |                                                                                                    |                      |
| Unblock       | Clear Selected   |             |                |             |                       | ·                                                                                                    | Inblocks selected: 0 |
| 1             |                  |             |                |             |                       |                                                                                                    |                      |

To manage active or pending blocks, proceed to one of the following topics:

- Unblock Accounts
- Block Accounts

 $\triangleright$ 

Manage Pending Blocks

# **Unblock Accounts**

Trading member firms can resume trading only if the Clearing firm risk administrator unblocks the account through RMI.

#### To unblock actively blocked accounts:

- 1. From the RMI tab, click Block/Unblock.
- 2. Select the Legal Clearing Firm and Execution Firms from the drop-down lists.
- 3. From the **Active Blocks** tab, select the check box for the Account(s) to Unblock. By default, all currently active blocks for all accounts belonging to the selected execution firm are populated in the list, regardless of which system or user applied the blocks. The total number of blocks and page navigation display at the bottom of this tab.

| Historical Instruction  | Filters                                        |              |                 |  |  |  |  |  |  |
|-------------------------|------------------------------------------------|--------------|-----------------|--|--|--|--|--|--|
|                         | Ctrl + click to select/deselect multiple items |              |                 |  |  |  |  |  |  |
| Account                 | Action                                         | Side Deri    | utures Exchange |  |  |  |  |  |  |
| Product<br>All Products | User                                           | Source       | Response        |  |  |  |  |  |  |
|                         |                                                | Apply Cancel |                 |  |  |  |  |  |  |

To narrow an account search, click **Filters**, select search criteria, then click **Apply**:

- Note: To clear the check box selections and to refresh the screen view, click Refresh as needed.
- 3. Click Unblock.

| RMI - Block/Unblo     | ock                     |      |                 |              |                     |
|-----------------------|-------------------------|------|-----------------|--------------|---------------------|
| Legal Clearing Entity | QA TEST1 LCE            |      | -               |              |                     |
| Execution Firm        | 628 - RMI TEST FIRM 628 | )    | •               |              |                     |
|                       |                         |      |                 |              |                     |
| Active Blocks Cr      | reate Blocks            |      |                 |              | current as of       |
| Filters               |                         |      | 07/16/2012      | 11:28 AM cst | Refresh             |
| -                     | Account ID              | Side | Derivative Type | Product      | Product Description |
|                       |                         |      |                 |              |                     |
|                       |                         |      |                 |              |                     |
|                       |                         |      |                 |              |                     |
| Unblock               | ar Selected             |      | N (1-2 of 2     | <u> </u>     |                     |

- 4. A pop-up message confirms the unblock. Click **OK** to proceed.
- 5. A pop-up message indicates the unblock was successful. Click **OK**.

Unblocking an account removes the criteria from the Risk Management Interface. Active blocks will never appear on the Create Blocks tab, as they are independent of one another.

To block another account, refer to Block Accounts.

Copy to List

## **Block Accounts**

The RMI Risk Administrator can set order entry blocks from a specific Execution Firm account, defined by Product Type (Options or Futures), Product, and Side (Buy or Sell) restrictions.

#### **To block an account:**

- 1. From the **RMI** tab, click **Block/Unblock**.
- 2. Select the Legal Clearing Firm and Execution Firms from the drop-down lists.
- 3. From the Create Blocks tab, either add a new account name or select one from the Account List box.

To enter a new account, from the Account box, type an Account name, then click

The Account name copies to the Account List box, where it remains until RMI session logout.

- 3. From the Account List box, click the account name for which to set block criteria.
- 4. Filter the block criteria as needed by clicking any of the following drop-down boxes:
  - Exchange
  - **Derivative Type** All Derivative Types, Futures, Options. Selecting a Derivative Type without selecting a Product blocks all Products for the selected type.
  - Complex Type All Complex Types, Commodities, Energy, Equities, Interest Rate CBOT, Interest Rate CME
  - Product Click a product to block. Select multiple products by pressing either Ctrl + click, or Shift + click.
  - Side- All Sides, Buy, Sell.

If you do not select any criteria, ALL is selected by default.

5. Click Add. The selection appears in the Pending Blocks section of the screen.

| RMI - Block/Unblo                   | ick           |                 |                        |                                                                                         |   |                     |
|-------------------------------------|---------------|-----------------|------------------------|-----------------------------------------------------------------------------------------|---|---------------------|
| Legal Clearing Entity               | QA TEST1 LCE  |                 | •                      |                                                                                         |   |                     |
| Execution Firm                      | 628 - RMITEST | FIRM 628        | •                      |                                                                                         |   |                     |
| Active Blocks Cri<br>Block Criteria | eate Blocks   |                 |                        |                                                                                         |   |                     |
| Account                             |               | Copy to List    | Filters                | Product                                                                                 |   | Side                |
| Account List                        |               |                 | Exchange               | 12C - Com Dec-Dec CSO                                                                   | - | All Sides 🔹         |
| Account List                        |               |                 | All Exchanges          | 12S - Soybean Nov-Nov CSO<br>12W - Wheat July-July CSO<br>BSW - Black Sea Wheat Futures |   |                     |
|                                     |               |                 | All Derivative Types 🔹 | CWZ - Wheat Dec-Dec CSO<br>CZ6 - Corn July-Dec CSO                                      |   |                     |
|                                     |               |                 | Complex Type           | CZ8 - Corn Dec-July CSO<br>CZC - Consecutive Corn CSO                                   |   |                     |
|                                     |               |                 | Commodities            | <ul> <li>CZL - Cash Soybean Oil Future</li> </ul>                                       | Ŧ | Add                 |
| Pending Blocks                      |               |                 |                        |                                                                                         |   |                     |
| <u> </u>                            | Account ID    | Side            | Derivative Type        | Product                                                                                 |   | Product Description |
|                                     | 1             | Buy             | Futures                | All Products                                                                            |   |                     |
|                                     | 1             | Buy             | Options                | All Products                                                                            |   |                     |
|                                     |               |                 |                        |                                                                                         |   |                     |
|                                     | 1             | Sel             | Options                | All Products                                                                            |   |                     |
|                                     |               |                 |                        |                                                                                         |   |                     |
| Block                               | ar Selected   | Remove Selected | Remove AI              |                                                                                         |   |                     |

- 6. Select the check box next to the account to block, then click **Block**.
- 7. A pop-up message confirms the block. Click **OK** to proceed.
- 8. A pop-up message indicates the block was successful. Click **OK**.

When an account is Blocked, it appears in the list on the Active Blocks tab, where it can then be Unblocked.

To make any changes to a selected pending block, proceed to Manage Pending Block.

# Manage Pending Blocks

| des 👻               |  |
|---------------------|--|
|                     |  |
| _                   |  |
| _                   |  |
|                     |  |
|                     |  |
| Add                 |  |
|                     |  |
| Product Description |  |
|                     |  |
|                     |  |
| Com Dec-Dec CSO     |  |
|                     |  |
|                     |  |

The Create Blocks tab of RMI lists all accounts that have not yet been blocked from activity.

After setting block criteria and adding the selected accounts to the Pending Blocks section, RMI Risk Administrators can use the following buttons to manage any of the accounts for which they have selected check boxes:

| Button          | Description                                                                                 |
|-----------------|---------------------------------------------------------------------------------------------|
| Clear Selected  | Clears all selected check boxes for accounts in the Pending Blocks section.                 |
| Remove Selected | Removes accounts with selected check boxes from the Pending Blocks section.                 |
| Remove All      | Removes all accounts from the Pending Blocks section, even if check boxes are not selected. |

For additional information, see how to **Block** or **Unblock** an account.

# Instruction History

The RMI Instruction History function allows the RMI Risk Administrator to view, filter, and export the last 10 days of blocked, unblocked and cancel activity within the Risk Management Interface (RMI).

#### To view Instruction History:

1. From the RMI tab, click Instruction History.

| RMI - Instructio   | on Hist | ory       |                    |              |                     |          |             |              |                         |          |
|--------------------|---------|-----------|--------------------|--------------|---------------------|----------|-------------|--------------|-------------------------|----------|
| Legal Clearing Ent | ity     | 1712      |                    |              | *                   |          |             |              |                         |          |
| Execution Firm     | -00     | 0.70870   |                    |              |                     |          |             |              |                         |          |
| Historical Instru  | ctions  |           |                    |              |                     |          |             |              |                         |          |
| Filters            |         |           |                    |              |                     |          | current as  | of 07/17/201 | 12 04:47 PM cst         | efresh   |
|                    |         | From Date | 07/08/2012         | 2 💌 To Date  | 07/17/2012          |          | K Export    | To Excel     |                         |          |
| Account ID         | Action  | Side      | Derivative<br>Type | Product      | Product Description | Exchange | User ID     | Source       | ▼ Date/Time             | Response |
| AA12345            | Unblock | Buy       | Options            | All Products |                     |          | gc2_test001 | rmi_ui       | 07/17/2012 04:47 PM cst | A        |
| AA12345            | Block   | Buy       | Futures            | All Products |                     |          | gc2_test001 | rmi_ui       | 07/17/2012 04:47 PM cst | A        |
| AA12345            | Block   | Buy       | Options            | All Products |                     |          | gc2_test001 | rmi_ui       | 07/17/2012 04:47 PM cst | A        |
| AA12345            | Block   | Sell      | Futures            | All Products |                     |          | gc2_test001 | rmi_ui       | 07/17/2012 04:47 PM cst | A        |
| AA12345            | Block   | Sell      | Options            | All Products |                     |          | gc2_test001 | rmi_ui       | 07/17/2012 04:47 PM cst | A        |
| ABC123             | Cancel  | n/a       | n/a                | n/a          | n/a                 | DUMX     | rmi test01  | rmi api      | 07/17/2012 04:18 PM cst | A        |

Note: When the number of results exceeds 5000 rows, click the **Next** or **Previous** buttons to navigate the result pages.

2. Select the Legal Clearing Firm and Execution Firms from the drop-down lists.

Perform any of the following actions to filter or sort the activity information:

• To narrow an account search, click Filters, select search criteria, then click Apply:

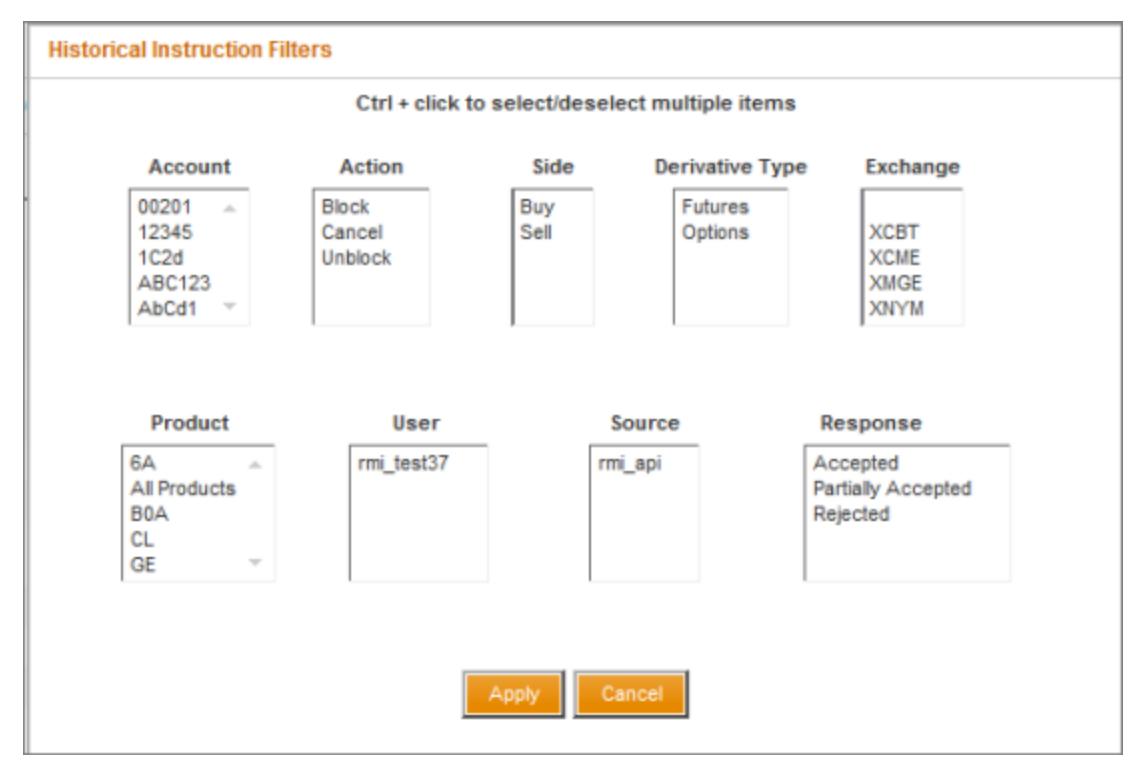

- Click the **From Date** and **To Date** drop-down boxes to filter activity by specific dates within the last 10 days. After setting the date range, click **Reload** to update the search results.
- Click any column heading to sort the results.
- Click **Refresh** at any time to clear all sort/filter criteria and view most recent activity.

#### **To export the activity information to Excel:**

- 1. Click the **Export to Excel** icon. The **File Download** window appears, prompting to Open or Save the file.
- 2. Save the file in a desired location or Open the file to view the output:

|   | A1         |         | • (*) | fx Acc                 | ount ID      |                            |              |        |                         |          |
|---|------------|---------|-------|------------------------|--------------|----------------------------|--------------|--------|-------------------------|----------|
|   | A          | В       | С     | D                      | E            | F                          | G            | Н      |                         | J        |
| 1 | Account ID | Action  | Side  | <b>Derivative Type</b> | e Product    | <b>Product Description</b> | Requested By | Source | Date/Time               | Response |
| 2 | 1234       | Block   | Buy   | Options                | CZ6          | Corn July-Dec CSO          | E11960       | rmi_ui | 07/16/2012 02:15 PM cst | Accepted |
| 3 | 1234       | Block   | Sell  | Options                | CZ6          | Corn July-Dec CSO          | E11960       | rmi_ui | 07/16/2012 02:15 PM cst | Accepted |
| 4 | 1          | Unblock | Buy   | Futures                | All Products |                            | E11960       | rmi_ui | 07/16/2012 02:00 PM cst | Accepted |
| 5 | 1          | Unblock | Sell  | Futures                | All Products |                            | E11960       | rmi_ui | 07/16/2012 02:00 PM cst | Accepted |
| 6 | 1          | Unblock | Sell  | Futures                | All Products |                            | E11960       | rmi_ui | 07/16/2012 02:00 PM cst | Accepted |
| 7 |            |         |       |                        |              |                            |              |        |                         |          |

# **RMI** Reports

### To run an RMI report:

 From the CME Group Risk Management Tools window, select Reports>RMI>Active Blocks by Legal Clearing Entity. The following window displays:

| RMI Reports - Active Blocks by Legal Clearing Entity |          |  |  |  |  |  |  |  |  |
|------------------------------------------------------|----------|--|--|--|--|--|--|--|--|
| egal Clearing Entity Select a Legal Clearing Entity  |          |  |  |  |  |  |  |  |  |
| Rut                                                  | n Report |  |  |  |  |  |  |  |  |

- 1. From the Legal Clearing Entity drop-down box, select a firm.
- 2. Click Run Report.
- 3. Depending on the browser being used, file either automatically downloads or a dialog box displays with open / save file options. If dialog box displays, take actions as appropriate.

# **DSF Access Manager**

Deliverable Swap Futures (DSF) contracts settle up with the delivery of the underlying swap from one clearing firm to another. Globex accounts at Clearing Firms are blocked by CME Group from entering new buy or sell orders for deliverable swap futures seven (7) calendar days before settlement of each contract. Use DSF Access Manager to positively permission accounts so these products may be traded during the blocked window.

Note:

- Not all deliverable products can be accessed during the blocked trading window. Use DSF Access Manager to view products that are eligible for this feature.
- All current and future Globex Credit Controls (GC2) administrators are automatically permissioned for the DSF Access Manager. Both GC2 administrator rights and DSF Access Manager rights are granted simultaneously.
- DSF Access Manager only blocks new buy and sell orders from getting to the matching engine during the blackout window. DSF Access Manager does not keep a record of any open orders or start of day positions. All open positions and open working orders remain on the engine and in clearing until acted upon or expiration of the contract.

#### Use DSF Access Manager to:

- Permission Accounts
- View Active Permissions
- Revoke Active Permissions

### **Permission Accounts**

Permission accounts by entering account and selecting applicable products.

Note: Selected account and product information remains populated for the current session only.

To add permissions to an account:

- 1. From the DSF Access Manager tab, click Grant/Revoke Permission. DSF Access Manager Grant/Revoke Permission page displays.
- 2. Select Legal Clearing Entity and Execution Firm from the respective lists.
- 3. Click the Permission Account tab. Permission Account sections display.

| DSF Access Mana                                         | ger - Grant/Revok                                            | e Permission |                 |           |                                                                                                    |                                                                                                    |                 |
|---------------------------------------------------------|--------------------------------------------------------------|--------------|-----------------|-----------|----------------------------------------------------------------------------------------------------|----------------------------------------------------------------------------------------------------|-----------------|
| Legal Clearing Entity Execution Firm Active Permissions | LCE Brokerage<br>Execution Firm for LC<br>Permission Account | E Brokerage  | •               | ]         |                                                                                                    |                                                                                                    |                 |
| Permission Criteria                                     |                                                              |              |                 |           |                                                                                                    |                                                                                                    |                 |
| Account Account List                                    |                                                              | Copy to List | Exchange<br>CBT |           | Product<br>B1U - 30 Year USD Deliverable I<br>F1U - 5 Year USD Deliverable In<br>N1U - 10 Year USD Deliverable I<br>T1U - 2 Year USD Deliverable In | Expiration Winn<br>Interest Rate Swap Futures : 10 days<br>Iterest Rate Swap Futures : 5 days<br>Interest Rate Swap Futures : 7 days<br>Iterest Rate Swap Futures : 3 days | dow*<br>s       |
| Pending Permissions                                     | 5                                                            |              |                 |           |                                                                                                    | * in cale                                                                                                    | endar days      |
| Accou                                                   | nt ID Deri                                                   | vative Type  | Product         | Р         | roduct Description                                                                                                    | Ex                                                                                                    | piration Window |
|                                                         |                                                              |              | No pend         | ing permi | ssions created                                                                                                    |                                                                                                    |                 |

- 4. Enter Account.
  - To retain account information between Legal Clearing Entity / Execution Firm selections or to permission multiple accounts at once, click **Copy to List**, and repeat for as many accounts as needed.

**Note**: Accounts added to the Account List persist across different LCE and Execution Firm combinations only through the duration of the DSF Access Manager's current login. They are lost if browser is closed or DSF Access Manager logs off. Account list is unique to the DSF Access Manager's instance and is not shared across login session at the same time.

| Account      | Account 3              | Copy to List |
|--------------|------------------------|--------------|
| Account List | Account 1<br>Account 2 |              |

- 5. Select an Exchange.
- 6. Select one or more products, either:
  - Click one product to select that product.
  - Click one product and then use Click/CTRL to select non-continuous products.
  - Click one product and then use Click/Shift to select continuous products.
- 7. Select accounts (only needed for accounts have been moved to the account list), either:
  - Click one account to select that account.
  - Click one account and then use Click/CTRL to select non-continuous accounts.
  - Click one account and then use Click/Shift to select continuous accounts.
- 8. Click Add. Selected account / product combinations display in the Pending Permissions section.

| Pending Pe | rmissions  |                 |          |                                                    |                         |
|------------|------------|-----------------|----------|----------------------------------------------------|-------------------------|
|            | Account ID | Derivative Type | Product  | Product Description                                | Expiration Window       |
|            | Account 1  | Futures         | B1U      | 30 Year USD Deliverable Interest Rate Swap Futures | 10                      |
|            | Account 1  | Futures         | N1U      | 10 Year USD Deliverable Interest Rate Swap Futures | 7                       |
|            | Account 2  | Futures         | B1U      | 30 Year USD Deliverable Interest Rate Swap Futures | 10                      |
|            | Account 2  | Futures         | N1U      | 10 Year USD Deliverable Interest Rate Swap Futures | 7                       |
|            |            |                 | (H       | <ul> <li>1-4 of 4</li> <li>M</li> </ul>            |                         |
| Grant      | Select All | Clear S         | Selected | Remove Selected Remove All                         | permissions selected: 0 |

Note: It may be necessary to scroll down to see options at the bottom of the page.

- 9. Do one of the following:
  - Click **boxes adjacent to Account ID**, and then click **Grant** to grant permissions for selected accounts to corresponding products. Click **OK** on confirmation page.
  - Click **Select All** and then click **Grant** to grant permission for all accounts to corresponding products. Click **OK** on confirmation page.
  - Click Clear Selected to clear checked boxes.
  - Click Remove Selected to remove checked boxes from list.
  - Click Remove All to clear list.

Note: Once Grant has been clicked, selected accounts have access to trade immediately.

### View Active Permissions

### ► To view active permissions:

- 1. From the DSF Access Manager tab, click Grant/Revoke Permission. DSF Access Manager Grant/Revoke Permission page displays.
- 2. Select Legal Clearing Entity and Execution Firm from the respective lists.

Active permissions display in the Active Permissions tab.

| ſ | Active Perm | issions Permi | ission Account  |         |                                                    |                   |
|---|-------------|---------------|-----------------|---------|----------------------------------------------------|-------------------|
|   | Filters     |               |                 |         | current as of 09/06/2013 11:40 AM cst              | Refresh           |
|   |             | Account ID    | Derivative Type | Product | Product Description                                | Expiration Window |
|   |             | ACCOUNT 1     | Futures         | B1U     | 30 Year USD Deliverable Interest Rate Swap Futures | 10                |
|   |             | ACCOUNT 1     | Futures         | N1U     | 10 Year USD Deliverable Interest Rate Swap Futures | 7                 |
|   |             | ACCOUNT 2     | Futures         | B1U     | 30 Year USD Deliverable Interest Rate Swap Futures | 10                |
|   |             | ACCOUNT 2     | Futures         | N1U     | 10 Year USD Deliverable Interest Rate Swap Futures | 7                 |

- 3. (Optional) To filter by criteria, click **Filters**, select appropriate criteria, and click **Apply**. Filtered rows are removed from list and a message displays indicating filters are applied.
  - To cancel active filters, click **Filters**, click **Cancel** and then click **Refresh**. All active permissions display.

### **Revoke Active Permissions**

### ► To revoke active permissions:

- 1. From the DSF Access Manager tab, click Grant/Revoke Permission. DSF Access Manager Grant/Revoke Permission page displays.
- 2. Select Legal Clearing Entity and Execution Firm from the respective lists.

Active permissions display in the Active Permissions tab.

| Active Permissions Permission Account |            |                 |         |                                                    |                      |  |  |  |
|---------------------------------------|------------|-----------------|---------|----------------------------------------------------|----------------------|--|--|--|
| Filters                               |            |                 |         | current as of 09/06/2013 01:19 PM cst              |                      |  |  |  |
|                                       | Account ID | Derivative Type | Product | Product Description                                | Expiration Window    |  |  |  |
|                                       | ACCOUNT 1  | Futures         | B1U     | 30 Year USD Deliverable Interest Rate Swap Futures | 10                   |  |  |  |
|                                       | ACCOUNT 1  | Futures         | N1U     | 10 Year USD Deliverable Interest Rate Swap Futures | 7                    |  |  |  |
|                                       | ACCOUNT 2  | Futures         | B1U     | 30 Year USD Deliverable Interest Rate Swap Futures | 10                   |  |  |  |
|                                       | ACCOUNT 2  | Futures         | N1U     | 10 Year USD Deliverable Interest Rate Swap Futures | 7                    |  |  |  |
|                                       |            |                 |         |                                                    |                      |  |  |  |
|                                       |            |                 | •       | 1-4 of 4 🕑 🕅                                       |                      |  |  |  |
| Revoke                                | Select All | Clear Selected  |         |                                                    | unblocks selected: 1 |  |  |  |
|                                       |            |                 |         |                                                    |                      |  |  |  |

Note: It may be necessary to scroll down to see options at the bottom of the page.

- 3. Do one of the following:
  - Click boxes adjacent to the accounts and corresponding products for which permissions are to be revoked.
  - Click **Select All** at the bottom of the page.
- 4. Click Revoke. Confirmation message appears.
- 5. Click OK. Selected accounts are removed from the Active Permissions list.

Note: Once **Revoke** has been clicked, selected accounts will not have access to trade immediately.

Note: If incorrect rows have been selected, click **Cancel** and **Clear Selected** at the bottom of the page.

# **Account Rules**

Note the following when creating accounts:

- Permission is only granted to the account exactly as it is entered.
- These special characters are not permitted: \$ # % & ! \* +

| Same Account | Different Accounts |
|--------------|--------------------|
| ABC1         | ABBC1              |
| #ABC1        | ABC                |
| \$ABC        | (ABC1              |
| %ABC1        | (-ABC1             |
| &ABC1        | 1ABC               |
| !ABC1        | @ABC1              |
| *ABC1        | ^ABC1              |
| +ABC1        | ACB1               |
| abc1         | ABC11              |

# **Kill Switch**

Kill Switch provides a Globex Orders Kill function for the following levels: <u>Legal Clearing Entity, Execution Firm and Sender</u> <u>Comp</u>.

Use Kill Switch to shut down trading and influence conditions such as:

- Extreme trading events
- Market disruption
- Market fairness
- Systemic risks that runaway algorithms could pose

See Enforcing Kill Switch for more detailed information.

### **Primary Features**

Kill Switch functionality includes:

- Day Orders and Good Till messages are blocked when Kill Switch is invoked, however, Kill Switch will not cancel resting Good Till or Day Orders when a market is "closed" or in the final "30 seconds" prior to an open.
- Impacted customers are prevented from submitting any message other than what is required to keep alive the connection with the exchange (session management).
- Only orders intended for CME core match engines are supported.
- Customers receive a reject message with entity level and administrator role information.
- Blocking takes less than one second, though the cascading cancellations may extend beyond this time frame.

See <u>Message Impact</u> for more detailed information.

### Access Kill Switch

Kill Switch may be activated by the following administrator roles:

- Legal Clearing Entity Admin
- Execution Firm Admin
- CME Admin

See <u>Administrators</u> on the Enforcing Kill Switch page for more detailed information on Administrator roles and permissions.

Access Kill Switch using:

- Execution Firm
- Legal Clearing Entity

# Enforcing Kill Switch

CME Kill Switch tool enables Legal Clearing Entity (LCE) risk administrators and Execution Firm risk administrators to immediately block all new order entry and cancel all working orders.

The kill switch has three levels of kills that are enforced independently.

- Sender Comp is the most granular level. The SenderCompID (FIX Tag 49) is made up of Session ID (first three characters), Firm ID (second three characters), and Fault Tolerance (last character).
- Execution Firm (EF) is the next highest level and contains one or more Sender Comps assigned to an execution firm.
- Legal Clearing Entity (LCE) is the highest level and contains one or more EFs which in turn contain one or more Sender Comps.

|             |                  | Le          | gal Clearing Entity | 1           |             |             |
|-------------|------------------|-------------|---------------------|-------------|-------------|-------------|
|             | Execution Firm 1 |             |                     | Executio    | n Firm 2    |             |
| EF1 -       | EF1 -            | EF1 -       | EF2 -               | EF2 -       | EF2 -       | EF2 -       |
| SenderComp1 | SenderComp2      | SenderComp3 | SenderComp1         | SenderComp2 | SenderComp3 | SenderComp4 |

These levels act as a hierarchy where higher level kills will affect all levels below. Examples from the table above:

- IF EF1 SenderComp1 is killed, all new order entry is prevented and all working orders are canceled for EF1 Sender-Comp1.
- If **Execution Firm 1** is killed, all new order entry is prevented and all working orders are canceled for EF1-Sender-Comp1 through EF1-SenderComp3.
- If Legal Clearing Entity 1 is killed, all new order entry is prevented and all working orders are canceled for all Execution Firms and Sender Comps that are cleared by Legal Clearing Entity 1.

### Administrators

The kill switch has three levels of risk administrators that can send kill/unkill instructions.

- Execution Firm risk administrators can be granted access to Kill Switch by their LCEs.
  - Once permissioned, EF risk admins can send kill/unkill instructions for all Sender Comps under their Executing firms. Kill/unkill instructions impact only exchanges to which the execution firm has access.
  - Multiple EF risk administrators can be permissioned for the same Execution Firm, in which case a kill applied by one administrator can be removed by another.
  - EF risk administrators can view kills that are put on by LCE administrators or CME administrators but do not have permission to change these kills/unkill instructions.
- Legal Clearing Entity (LCE) GC2 risk administrators are automatically granted access to Kill Switch. They have permissions to kill/unkill the LCE, all Execution Firms that the LCE clears, and all Sender Comps that the LCE clears.
  - An LCE risk administrator is only able to kill/unkill activity at these levels for exchanges that the LCE clears.
  - If an Execution Firm clears CME at LCE 1 but clears CBT at LCE 2, a kill instruction sent by the risk admin at LCE 1 would only affect trading for CME.
  - LCE administrators are able to view kill/unkill status placed by EF administrators and CME administrators but not change that status.
- CME administrators have the ability to act as both EF administrators and LCE administrators.
  - When impersonating risk admins, CME risk administrators have identical rights as the role they are impersonating.
  - CME risk administrators have the ability to view kill/unkill status placed by EF risk administrators and LCE risk administrators but not change that status.

### Administrator Permissioning

| Administrator                        | May Clear:                                                                             | Permissioned to:                                                                                                    |
|--------------------------------------|----------------------------------------------------------------------------------------|----------------------------------------------------------------------------------------------------|
| Legal Clearing Entity (LCE)<br>Admin | <ul><li>Legal Clearing Entity</li><li>Execution Firm</li><li>Sender Comp</li></ul>     | <ul> <li>Kill their own LCE for permissioned exchanges across all EFs and Sender Comps.</li> <li>Kill Execution Firms and Sender Comps orders that have been Guaranteed by that LCE.</li> </ul>                                                                           |
| Execution Firm Admin                 | <ul><li>Execution Firm</li><li>Sender Comp</li></ul>                                   | Kill Execution Firms and Sender Comps under their Executing firms.                                                                                                    |
| CME Admin                            | <ul> <li>Legal Clearing Entity</li> <li>Execution Firm</li> <li>Sender Comp</li> </ul> | <ul> <li>Kill any Legal Clearing Entity, Execution Firm and or Sender<br/>Comp.</li> <li>Kill all guaranteed exchanges for EFs and Sender Comps.</li> <li>Use the Kill functions on behalf of any other Initiator (can<br/>impersonate a CM or EF risk admin).</li> </ul> |

### Additional Rules

- Kill states at different levels by different roles are independent of each other.
- Multiple kills can be in place at the same time, however, an administrator cannot kill more than one entity at the same level at the same time. For example, if three Sender Comps are to be killed, each requires a separate kill instruction.
  - An EF can put a kill on a single Sender Comp, multiple Sender Comps, or the entire EF.
  - An LCE can place kills on specific Sender Comps, the entire EF, or the entire LCE.
- If there are multiple kills on a Sender Comp, they will have to be removed at each level before that Sender Comp is completely unkilled.
- A kill instruction placed at the Sender Comp level will remain in place until it is unkilled at the Sender Comp level; regardless of whether kill/unkill instructions have been placed at other levels.
- A kill instruction placed at the EF level will remain in place until it is unkilled at the EF level; regardless of whether kill/unkill instructions have been placed at other levels.
- A kill instruction placed at the LCE level will remain in place until it is unkilled at the LCE level; regardless of whether kill/unkill instructions have been placed at other levels.

# Message Impact

### **Blocked Messages**

The following message types are blocked when a kill is being enforced:

- New Order
- Cancel Replace
- New Order Cross
- Cancel
- Order Status
- Quote Request
- Security Definition Request (to create a UDS determine exchange ID based on first leg since although there could be multiple groups there are no inter-exchange UDS)
- Mass Quote (determine exchange ID based on first leg since there is only one exchange ID per instrument group)
- Quote Cancel (applies only to cancel quotes for a specific instrument & instrument group)
- Mass Cancel (applies only to cancel orders for a specific instrument & instrument group)

If a message is blocked due to kill switch, an order reject message will be generated for the customer.

### Non-Blocked Messages

These messages will not be blocked since they could potentially encompass an exchange which is not supposed to be blocked:

- Quote Cancel (cancel all quotes)
  - This message covers the entire options market. It is not possible to block this message based on a Kill Switch invocation of any one exchange or group of exchanges since the market maker could have working quotes belonging to exchanges which do not come under the domain of that particular Kill Switch command.
- Mass Cancel (cancel all orders for a market segment ID [match engine])
  - Market segments potentially envelope multiple exchanges. It is therefore not possible to block the Mass Cancel message based on a Kill Switch invocation for one exchange or group of exchanges, as a segment could be hosting other exchanges which do not fall within the domain of that particular Kill Switch command.

Administrative messages which the trading entity uses to maintain its connection to Globex are allowed (for example, heartbeat, sequence reset, resend).

## iLink Kill Switch Messages

iLink messages that may be used when Kill Switch is invoked.

| Message                                                                              | Example                                                                                                    |
|--------------------------------------------------------------------------------------|----------------------------------------------------------------------------------------------------|
| Order reject because of Execution<br>Firm level block placed by CME                  | 8=FIX.4.29=15535=334=739369=83652=20131009-<br>22:16:11.30549=CME50=G56=U17985N57=DUMMY143=US,IL45=836 <b>58=Kill Switch</b><br>enforced by CME for Executing Firm 9851028=Y10=202                                                                                                    |
| Order reject because of Sender<br>Comp level block placed by<br>Execution Firm Admin | 8=FIX.4.29=15535=334=739369=83652=20131009-<br>22:16:11.30549=CME50=G56=U17985N57=DUMMY143=US,IL45=836 <b>58=Kill Switch</b><br>enforced by EF for Sender Comp ID U179851028=Y10=202                                                                                                    |
| Order reject because of LCE level block placed by LCE Admin                          | 8=FIX.4.29=15735=334=3498369=276752=20131010-<br>01:41:19.67549=CME50=G56=ZU8650N57=DUMMY143=US,IL45=2767 <b>58=Kill Switch</b><br>enforced by LCE for Executing Firm 6501028=N10=022                                                                                                    |
| Order Cancel ack                                                                     | 8=FIX.4.29=30935=834=734369=83252=20131009-<br>22:14:45.10949=CME50=G56=U17985N57=0J070143=US,IL1=123456=011=verylongo<br>rderID1314=017=82305:137870520=037=8210361888638=1<br><b>39=4</b> 40=241=044=962048=80704754=155=GE59=060=20131009-<br>22:14:45.107107=GEZ8150=4151=0167=FUT<br><b>378=106</b> 432=201310101028=Y9717=ERIC110=079<br><b>Note:</b> For Order Cancel ack the cancel type indicator(tag 378) is same as RMI(106). |

# **Execution Firm**

View Dashboard or Execution Firm Kill/Unkill page as an Execution Firm Administrator.

### Dashboard

## **To access Execution Firm Dashboard**:

1. From the Kill Switch tab, select Firm Dashboard.

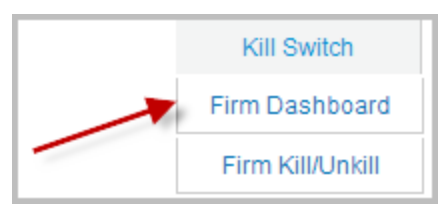

Kill Switch - Execution Firm Dashboard displays.

2. Select an Execution Firm.

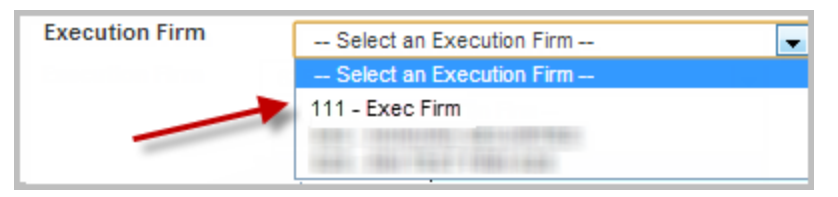

Kills for selected Execution Firm display.

|                  |                            | Execution | Firm   | Kills    |                   |  |
|------------------|----------------------------|-----------|--------|----------|-------------------|--|
| EF Level         | Sender Comp Level          |           |        |          |                   |  |
| 0 of 1           |                            | 4 of 13   |        |          |                   |  |
|                  |                            |           |        |          |                   |  |
|                  |                            | LCE       | Kills  |          |                   |  |
| LCE Name         |                            | LCE Let   | vel    | EF Level | Sender Comp Level |  |
| A Legal Clearing | aring Entity 0 d           |           |        | 0 of 1   | 0 of 13           |  |
|                  |                            |           |        |          |                   |  |
|                  |                            | CHE Co    | our Vi | lle      |                   |  |
|                  |                            | CIME OF   | oup Ki | 115      |                   |  |
| LCE Level        | EF Level Sender Comp Level |           |        |          |                   |  |
| 0 of 1           | 1 of                       | 1         |        |          | 1 of 13           |  |

### Execution Firm Kill / Unkill

Use this page to Kill or Unkill Legal Exchanges at the Execution Firm and Sender Comp levels.

- To utilize Execution Firm Kill/Unkill page:
  - 1. From the Kill Switch tab, select Firm Kill/Unkill.

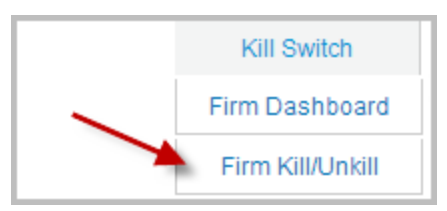

Kill Switch - Execution Firm Kill/Unkill page displays.

2. Select an Execution Firm from the list. Selected Execution Firm and associated Sender Comps display.

```
Note: The Sender Comps that display will depend on Administrator role.
```

|                 | Kill Switch - Exec | ution Firm Kill/ | Unkill     |               |             |               |                     |
|-----------------|--------------------|------------------|------------|---------------|-------------|---------------|---------------------|
|                 | Execution Firm     | 111 - Exec Firm  | 1          | ▼.            |             |               |                     |
|                 | Execution Firm     | S                | ender Comp | Exchanges     | Kill/Unkill | Killed by LCE | Killed by CME Group |
| EF 🗕            | 🕨 111 - Exec Firm  |                  |            | CBT,CME,NYMEX | Kill        | No            | No                  |
| -               | 1                  | Z                | ZUB650     | CBT,CME,NYMEX | Kill        | No            | No                  |
| Sender<br>Comps | +                  | Z                | 208650     | CBT,CME,NYMEX | Kill        | No            | No                  |
| - 1             | -                  | Y                | /W7650     | CBT,CME,NYMEX | Kill        | No            | No                  |

- 3. Do one or more of the following:
  - Click Kill or Unkill for Execution Firm, and click the confirmation message.
  - Click Kill or Unkill for one or more Sender Comps, and click the respective confirmation messages.

**Note**: A kill can be made at the Execution Firm level by one administrator with the appropriate permissions, and one or more Sender Comps can be killed by a different administrator with the appropriate permissions. Kills at all levels must be cleared before the Execution Firm or Sender Comp can trade again.

#### **Kill Switch Execution Firm Reports**

Kill switch reports show all firms killed for an Execution Firm.

**Note**: If an execution firm has been selected previously in the Dashboard or Firm Kill/Unkill page, the report will automatically populate with kills for that execution firm.

#### To run a Kill Switch report for an execution firm:

1. From the CME Group Risk Management Tools window, select Reports>Kill Switch> Firm Kill Switch,

| CME                | Group       | Risk Management To | ols |
|--------------------|-------------|--------------------|-----|
| Kill Switch        | Reports     | Logout             |     |
| Kill Switch - Exec | Kill Switch | Firm Kill Switch   |     |

The Kill Switch - Execution Firm Report page displays.

2. Select a firm from the **Execution Firm** drop-down box. Report populates.

| K | ill Switch - Exe | cution Firm Report      |       |      |                   |                  |                     |
|---|------------------|-------------------------|-------|------|-------------------|------------------|---------------------|
|   | Execution Firm   | 628 - RMI TEST FIRM 628 |       | •    | Act               | tive Blocks Only | ,                   |
|   | Sender Comp      | Kill/Unkill             | Level | Role | Initiator         | Actor            | Effective Date      |
| - | ZU4628           | Kill                    | SC    | EF   | ks_efadmin1 admin | Self             | 10/14/2013 09:53:12 |
|   | NA               | Kill                    | EF    | EF   | ks_efadmin1 admin | Self             | 10/14/2013 09:53:10 |
|   |                  |                         |       |      |                   |                  |                     |

- To view active blocks only, click Active Blocks Only.
- To export to an Excel spreadsheet, click the 🕱 icon.

# Legal Clearing Entity

View Dashboard or Legal Clearing Entity Kill/Unkill page as a Legal Clearing Entity Administrator.

### Dashboard

# ► To access Legal Clearing Entity Dashboard:

1. From the Kill Switch tab, select LCE Dashboard.

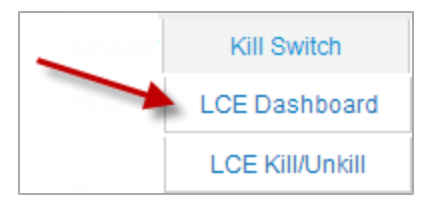

Kill Switch - Legal Clearing Entity Dashboard displays.

2. Select a Legal Clearing Entity.

| Kill Switch - Legal Clearing Entity Dashboard |                                             |   |  |  |  |  |
|-----------------------------------------------|---------------------------------------------|---|--|--|--|--|
| Legal Clearing Entity                         | TEST1 LCE                                   | • |  |  |  |  |
|                                               | Select a Legal Clearing Entity<br>TEST2 LCE |   |  |  |  |  |
|                                               | TEST1 LCE                                   |   |  |  |  |  |
|                                               | TEST3 LCE                                   |   |  |  |  |  |

Kills for selected LCE display.

| Legal Clearing Entity | TEST1 LCE                         |           |                            |  |  |  |  |
|-----------------------|-----------------------------------|-----------|----------------------------|--|--|--|--|
|                       |                                   | Execution | Firm Kills                 |  |  |  |  |
|                       | EF Level Sender Comp Level        |           |                            |  |  |  |  |
|                       | 0 of 2                            | 0 of 14   |                            |  |  |  |  |
|                       |                                   |           |                            |  |  |  |  |
|                       | Legal Clearing Entity (LCE) Kills |           |                            |  |  |  |  |
|                       | LCE Level                         | EF Level  | EF Level Sender Comp Level |  |  |  |  |
|                       | 0 of 1                            | 0 of 2    | 0 of 2 0 of 14             |  |  |  |  |
|                       |                                   |           |                            |  |  |  |  |
|                       | CME Group Kills                   |           |                            |  |  |  |  |
|                       | LCE Level                         | EF Level  | Sender Comp Level          |  |  |  |  |
|                       | 0 of 1                            | 0 of 2    | 0 of 14                    |  |  |  |  |
|                       |                                   |           |                            |  |  |  |  |

**Note**: To Kill the LCE and all underlying Execution Firms and Sender Comps from this page, click the red **Kill LCE** in the upper right of the page, and click **OK** on the confirmation pop-up.

### Legal Clearing Entity Kill / Unkill

Use this page to Kill or Unkill Legal Exchanges at the Legal Clearing Entity (LCE), Execution Firm, and Sender Comp levels.

- To utilize the Legal Clearing Entity Kill/Unkill page:
  - 1. From the Kill Switch tab, select LCE Kill/Unkill.

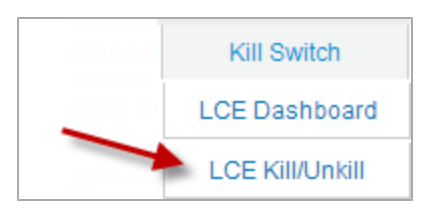

Kill Switch - Legal Clearing Entity Kill/Unkill page displays.

 Select a Legal Clearing Entity from the list. Legal Clear Entity, Execution Firms and Sender Comps display for the selected LCE.

Note: The Execution Firms and Sender Comps that display will depend on Administrator Role.

3. Select an Execution Firm from the list (Optional). View is restricted by to selected **Execution Firm**.

|                 | Kill Switch - Legal Clearing Entity Kill/Unkill |                            |             |           |             |                                |                        |  |  |
|-----------------|-------------------------------------------------|----------------------------|-------------|-----------|-------------|--------------------------------|------------------------|--|--|
|                 | Legal Clearing Entity                           | TEST1 LCE                  | •           |           |             |                                |                        |  |  |
|                 | Execution Firm                                  | 628 - RMI TEST FIRM 628    |             | •         |             |                                |                        |  |  |
|                 | Legal Clearing Entity                           | Execution Firm             | Sender Comp | Exchanges | Kill/Unkill | Killed by<br>Execution<br>Firm | Killed by<br>CME Group |  |  |
| LCE 🗕           | TEST1 LCE                                       |                            |             |           | Kill        | NA                             | No                     |  |  |
| EF 🗕            |                                                 | 628 - RMI TEST<br>FIRM 628 |             | KCB,MGE   | Kill        | No                             | No                     |  |  |
| +               | 7                                               |                            | BVU0Z7      | KCB,MGE   | Kill        | No                             | No                     |  |  |
| Sender<br>Comps | ►                                               |                            | PSB0Z7      | KCB,MGE   | Kill        | No                             | No                     |  |  |
|                 |                                                 |                            | XHZ0Z7      | KCB,MGE   | Kill        | No                             | No                     |  |  |

- 4. Do one or more of the following:
  - Click Kill or Unkill for the Legal Clearing Entity, and click the confirmation message.
  - Click Kill or Unkill for one or more Execution Firms, and click the respective confirmation messages.
  - Click Kill or Unkill for one or more Sender Comps, and click the respective confirmation messages.

#### **Kill Switch Legal Clearing Entity Reports**

Kill switch reports show all firms killed for a Legal Clearing Entity (LCE).

**Note**: If an LCE has been selected previously in any section of Risk Management Tools, the report will automatically populate with kills for that LCE.

#### To run a Kill Switch report for an execution firm:

1. From the CME Group Risk Management Tools window, select Reports>Kill Switch> Firm Kill Switch,

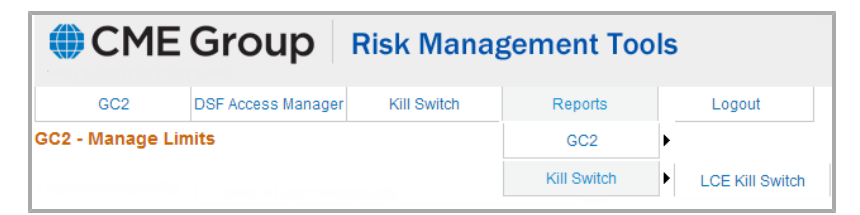

The Kill Switch - Legal Clearing Entity page displays.

2. Select a firm from the Legal Clearing Entity drop-down box. Report populates.

| Kill Switch - Legal Clearing Entity Report |              |             |       |      |              |                 |                        |  |  |
|--------------------------------------------|--------------|-------------|-------|------|--------------|-----------------|------------------------|--|--|
| Legal Clearing Entity                      | QA TEST1 LCE | •           |       |      |              |                 |                        |  |  |
|                                            |              |             |       |      | Act          | ive Blocks Only |                        |  |  |
|                                            |              |             |       |      |              |                 | X                      |  |  |
| Execution Firm                             | Sender Comp  | Kill/Unkill | Level | Role | Initiator    | Actor           | Effective Date         |  |  |
| RMI TEST FIRM 628                          | YW7628       | Kill        | SC    | LCE  | Ice admin001 | Self            | 10/14/2013 10:29:22 AM |  |  |
| RMI TEST FIRM 628                          | YWB628       | Kill        | SC    | LCE  | Ice admin001 | Self            | 10/14/2013 10:29:19 AM |  |  |
| RMI TEST FIRM 818                          | NA           | Kill        | EF    | LCE  | Ice admin001 | Self            | 10/14/2013 10:29:16 AM |  |  |
| RMI TEST FIRM 628                          | NA           | Kill        | EF    | LCE  | Ice admin001 | Self            | 10/14/2013 10:29:13 AM |  |  |
|                                            |              |             |       |      |              |                 |                        |  |  |

- To view active blocks only, click Active Blocks Only.
- To export to an Excel spreadsheet, click the 🕱 icon.